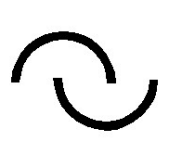

**IGLU Software** 

4028 Debrecen, Rózsahegy u. 26. Tel.: 0620-537-33-21 Email: <u>Info@iglu.hu</u> <u>www.iglu.hu</u>

# SZERVIZ

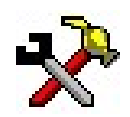

# ESZKÖZKARBANTARTÁS TERVEZÉSI ÉS ELLENŐRZÉSI PROGRAM

(KARBANTARTÁS-MENEDZSMENT)

# KEZELÉSI ÚTMUTATÓ

(2007.02 – 2018-11 - v 1.8.3)

| 1 | Beve  | ezetés                                             | 4      |
|---|-------|----------------------------------------------------|--------|
|   | 1.1   | Eszköznyilvántartás                                | . 4    |
|   | 1.2   | Karbantartási események                            | . 5    |
|   | 1.3   | A program indítása, bejelentkezés                  | . 6    |
|   | 1.4   | A program központi menüje                          | . 8    |
|   | 1.4.1 | Nyilvántartás                                      | 8      |
|   | 1.4.2 | Alapadatok                                         | 9      |
|   | 1.4.3 | Raktári anyagkezelés                               | 9      |
|   | 1.4.4 | Raktári készletkezelés                             | 10     |
|   | 1.4.5 | Technikai műveletek                                | 10     |
|   | 1.5   | A program általános kezelése                       | 11     |
| 2 | Eszk  | xözök áttekintése (menü : 1 / 1)                   | 15     |
|   | 2.1   | Kiegészítő adatok                                  | 19     |
|   | 2.1.1 | Kiegészítő adat keresés                            | 21     |
|   | 2.1.2 | Kiegészítő adat böngészés                          | 24     |
|   | 2.2   | Kapcsolt fájlok                                    | 24     |
|   | 2.3   | Eszköz kapcsolatok                                 | 26     |
|   | 2.4   | Táblázatban keresés                                | 26     |
|   | 2.5   | Keresés                                            | 28     |
|   | 2.6   | Nyomtatás                                          | 30     |
|   | 2.7   | Új eszköz rögzítése                                | 30     |
| 3 | Karl  | bantartási napló                                   | 33     |
|   | 3.1   | Hibabejelentés (menü : 1 / 2)                      | 35     |
|   | 3.2   | Hibabejelentések figyelése (menü : 1 / 4)          | 37     |
|   | 3.3   | Hibabejelentések ellenőrzése (menü : 1 / 5)        | 38     |
|   | 3.4   | Úi tervsor felvitele                               | 39     |
|   | 3.5   | Karbantartás elvégzése                             | 41     |
|   | 3.6   | Tervezetlen javítás – Váratlanhiha munkalan        | 43     |
|   | 3.7   | Munkalan igazolása                                 | 43     |
|   | 3.8   | Tervsorok generálása                               | 44     |
| Δ | Öss7  | rotott korosós listázás Kimutatások (monü · 1 / C) | <br>16 |
| 7 | 4 1   | Fredrägelt Táblágot                                | 47     |
|   | 4.1   | ESZKOZOK – TADIAZAL                                | 4/     |
|   | 4.2   | Karbantartasi esemenyek - Tablazat                 | 48     |
|   | 4.3   | Kimutatások                                        | 49     |
|   | 4.4   | Lista készítés                                     | 51     |
| 5 | Alap  | padatok                                            | 54     |
|   | 5.1   | Karbantartás típusok                               | 55     |

| 5.2 | 2     | Besorolás + Kiegészítő adatok           |    |
|-----|-------|-----------------------------------------|----|
| 5.3 | 3     | Kiegészítő adatok - Választható értékek |    |
| 6   | Tecl  | hnikai műveletek (menü : 5)             |    |
| 6.1 | 1     | Bejelentkezés változtatás               | 60 |
| 6.2 | 2     | Felhasználók                            | 60 |
| 6.3 | 3     | Program paraméterek                     |    |
|     | 6.3.1 | Adatbázis beállítása                    |    |
|     | 6.3.2 | Eszközök adatai                         |    |
|     | 6.3.3 | Karbantartási napló – munkalap adatok   |    |
|     | 6.3.4 | Készletkezelés                          |    |
| 6.4 | 4     | Adattáblák indexelése                   |    |
| 6.5 | 5     | Adatbázis biztonsági mentése            |    |
|     | 0.3.1 | r eijes mentes, archivalas              |    |

## **1** BEVEZETÉS

A program különféle **gépek, eszközök nyilvántartását**, azok **karbantartási tervezését**, a tervteljesítés nyomon követését, valamint a soron kívüli javítások nyilvántartását látja el. A rögzített adatok alapján **ellenőrizhetőek a tervezett karbantartások**, az eszközökről elektronikus **karbantartási napló** készülhet, valamint költségkimutatás készíthető a tervezett és a tény költségekről, valamint az időkről.

#### 1.1 ESZKÖZNYILVÁNTARTÁS

Egy eszközhöz rögzített bármelyik adat értéke rész vehet a keresésekben, a keresések eredményeként különféle listákat készíthetünk. A fő adatok mellett, eszköz besorolásonként **magunk által meghatározott kiegészítő adatokat** rögzíthetünk. Egy eszközhöz több **számítógépes fájlt is kapcsolhatunk**, azokat a programból meg is nyithatjuk (dokumentációk, tervrajzok), valamint kialakíthatóak **eszközök közötti hivatkozásokat** is.

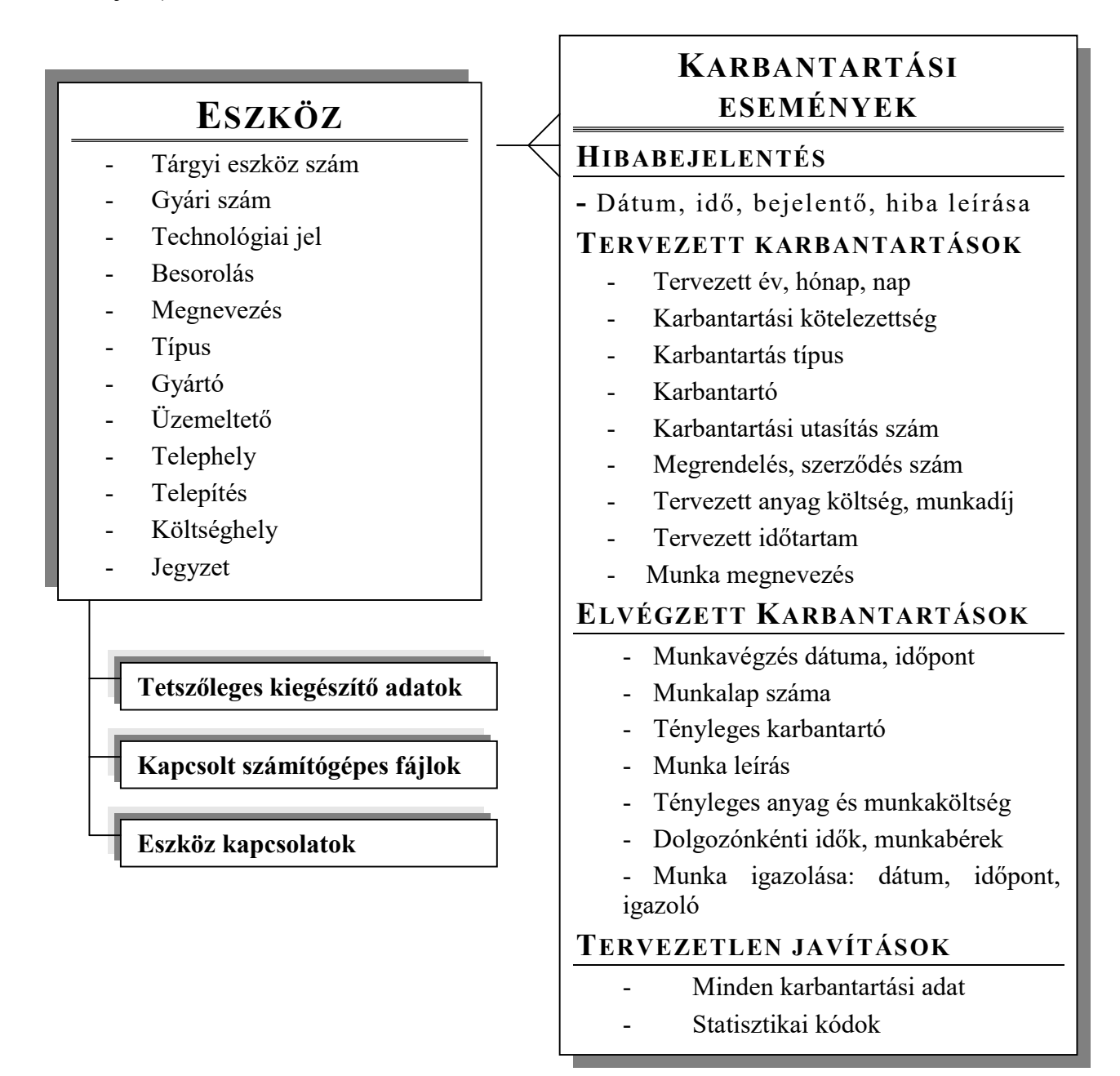

## **1.2 E**SZKÖZÖK ÉS KARBANTARTÁSI ESEMÉNYEK

Minden eszközhöz készülhet egy karbantartási napló, amelybe a **tervezett eseményeket**, a **karbantartás megtörténtét**, valamint a **tervezetlen javítások** adatait rögzíthetjük.

A tervezett karbantartások rögzítésével ellenőrizhetővé válik a munkák elvégzése, a tervezett és tényleges költségek rögzítésével pedig bármely szempont szerint (típus, üzemeltető, telephely, költséghely, karbantartó, stb.) kimutathatóak a költségek, az időtartamok.

| zonosító          | <u>Gyári szám</u>     | Te      | chn. jel. E                                        | lesorolás                  | Karl        | oantartás      | Karbar    | ntartó   |
|-------------------|-----------------------|---------|----------------------------------------------------|----------------------------|-------------|----------------|-----------|----------|
| T-00124           | 2699/97               |         |                                                    | Gé <mark>pe</mark> k - tei |             | navonta fõ     | 21 TMK 1  |          |
| <u>Megnevezés</u> |                       | Tip     | us <u>G</u>                                        | Gyártó                     |             | 9 <u>46</u>    |           |          |
| Emelővillás t     | argonca               |         |                                                    |                            | abl         | Akkucse        | ere: 2003 | *        |
| Jzem              | Telephely             | Te      | lepítés K                                          | (öltséqvisel               | l <u>ő:</u> |                |           |          |
| Üzem 1            | Telephely 1           | ▼ 15    | 997.12.13                                          | KTG 1                      | •           |                |           | -        |
|                   |                       | 2005    | E Hibabejelentés<br>E Tervezett karb               | HIBA<br>antTERV            | TMK1 200    | -<br>5.02.06 + | 000011    | H 🔺      |
|                   |                       | 2005 1  | E Hibabejelentés<br>E Tervezett karb               | HIBA<br>ant TERV           | TMK1 200    | <br>5.02.06 +  | 000011    | H_▲<br>T |
|                   |                       | 2005.04 | <ul> <li>Javitas</li> <li>3 havonta sze</li> </ul> | rke SZ03                   | TMK1 2008   | .02.06 +       | 000013    | 3        |
|                   | *                     |         |                                                    | - A.C                      |             |                |           |          |
| Karbanta          | rtási Utasítás (t-Doc |         |                                                    |                            |             |                |           | U.       |
|                   |                       |         |                                                    |                            |             |                |           | 10.00    |

1. Ábra – Eszköz áttekintő képernyő

| Terv     Típus     Cég     Dátum     Munkalap szám keresés       2005 E     Hibabejelentés     HIBA     -     Hibabejelentés       2005.02 E     Tervezett karbant TERV     TMK1     2005.02.06     + 000011       E     Javítás     MLAP     TMK1     2005.02.06     + 000013                                                                    | Típus Cég       Dátum       Munkalap szám keresés       (4)         ibabejelentés       HIBA       -       -       Hibabejelentés       Hibabejelentés       -       -       -       Hibabejelentés       Hibabejelentés       -       -       -       -       -       -       -       -       -       -       -       -       -       -       -       -       -       -       -       -       -       -       -       -       -       -       -       -       -       -       -       -       -       -       -       -       -       -       -       -       -       -       -       -       -       -       -       -       -       -       -       -       -       -       -       -       -       -       -       -       -       -       -       -       -       -       -       -       -       -       -       -       -       -       -       -       -       -       -       -       -       -       -       -       -       -       -       -       -       -       -       -       -       -       -       -       - |                 |                 | Karba                                         | nta                  | rtás.        | i napló                  | ·                         |                                                 |                                                    | >     |
|----------------------------------------------------------------------------------------------------|----------------------------------------------------------------------------------------------------|-----------------|-----------------|-----------------------------------------------|----------------------|--------------|--------------------------|---------------------------|-------------------------------------------------|----------------------------------------------------|-------|
| 2005.       E       Hibabejelentés       HIBA       -       Hibabejelentés       Hibabejelentés         2005.02       E       Tervezett karbant       TERV       TMK1       2005.02.06       + 000011       Tervezett karbantartá         E       Javítás       MLAP       TMK1       2005.02.06       + 000013       Hiba       Javítás       20 | ibabejelentés HIBA Hibabejelentés Hibabejelentés - ▲<br>ervezett karbant TERV TMK1 2005.02.06 + 000011 Tervezett karbantarta Tervezett karbantarta<br>avítás MLAP TMK1 2005.02.06 + 000013 Hiba Javítás 2018.<br>havonta szerke SZ03 TMK1 - 3 havonta szerkezeti 3 havonta szerkezeti                                                                                                    | ***             | Terv            | v Típus Cég I                                 | Dátum                |              |                          |                           | Munkalap szám ke                                | resés                                              | (4)   |
| 2005 0 / 5 2 house to provide C702 THV/                                                                                                    | havonta szerke SZ03 TMK1 - 3 havonta szerkezeti 3 havonta szerkezeti                                                                                                    | 2005.<br>2005.0 | . E<br>2 E<br>E | Hibabejelentés<br>Tervezett karban<br>Javítás | HIBA<br>TERV<br>MLAP | TMK1<br>TMK1 | 2005.02.06<br>2005.02.06 | -<br>+ 000011<br>+ 000013 | Hibabejelentés<br>Tervezett karbantarta<br>Hiba | Hibabejelentés<br>Tervezett karbantarta<br>Javítás | 2018. |
| 2005.04 E 15 navonta szerkelszüs TMRT 15 navonta szerkezeti 5 navonta szerkezeti                                                                                                    |                                                                                                    | 2005.0          | 4.E             | 3 havonta szerke                              | SZ03                 | TMK1         | aa a                     | -                         | 3 havonta szerkezeti                            | 3 havonta szerkezet                                |       |

2. ábra – Eszköz karbantartási napló (munkalapok)

#### **1.3 A PROGRAM INDÍTÁSA, BEJELENTKEZÉS**

A program alapértelmezetten a számítógép "C:\Szerviz\" mappájában található (Szerviz.exe). Indítása történhet közvetlenül fájlböngésző programmal való megkereséssel, s kiválasztással, de természetesen célszerű parancsikont készíteni a gyors indítás érdekében. A program használatához előbb meg kell adnunk egy felhasználó nevet, valamint egy belépési jelszót

| SZERVIZ - Belépés - IGLU S | oftware                                         |                               |
|----------------------------|-------------------------------------------------|-------------------------------|
| Azonosîtó: µgut<br>↓<br>Su | r<br>+++++++<br>I <b>pervisor</b><br>Üzemeltető |                               |
| Jelszó:                    |                                                 |                               |
|                            | UNDER TOVÁDD                                    | <b>∏</b> ∙<br><u>K</u> ilépés |

3. Ábra - Felhasználó bejelentkezése

A felhasználó rövid nevének beírása után megjelenik a hosszabb név, a helyes jelszót begépelve a "**Tovább**" nyomógomb elérhetővé válik.

| s of jeiseo megadasa |                                     |                |
|----------------------|-------------------------------------|----------------|
| Supervisor           |                                     |                |
| Új jel:              | SZÓ: ***                            | =0             |
| Új jelszó még egys   | zer: ***                            |                |
| Emlékeztető szöv     | /eg:                                | *              |
|                      |                                     | Į.             |
|                      | <u>R</u> endben - Jelszó<br>mentése | <u>M</u> égsem |

4. Ábra - Jelszóváltoztatás

Jelszó változtatás a "kulcs" képre való kattintással történik egy megjelenő ablakban megadhatjuk az új jelszót (az ellenőrzés miatt kétszer kell beírni). Jelszó megadásakor rögzíthetünk egy emlékeztető szöveget is, amiből asszociálhatunk az esetleg elfelejtett jelszóra, hibás jelszó megadása esetén a program ezt a szöveget kiírja.

Új felhasználó rögzítése, vagy a meglévők adatainak program központi menüjében található "**Technikai műveletek** / **Felhasználók**" menüpont alatt történik, természetesen csak a megfelelő jogosultság mellett. Lásd: <u>6.2 - Felhasználók - 60. oldal</u>

## **1.4 A PROGRAM KÖZPONTI MENÜJE**

A menüből az egeret használva a bal egérgombbal való kattintással választhatunk, billentyűzetet kezelve az "Alt" billentyű lenyomása aktiválja a menüt, amin belül a kurzormozgató billentyűkkel navigálhatunk és az "Enter" billentyűvel választhatunk.

| 🛠 SZERVIZ -[DEMO]- SZERVIZ - IGLU Software                                                                                                    |                         |          |
|----------------------------------------------------------------------------------------------------|-------------------------|----------|
| 1 - Nyilvántartás 2 - Alapadatok 3 - Raktári anyagkezelés 4 - Raktári készletkezelés                                                                                         | 5 - Technikai műveletek | 0 - Vége |
| <u>1</u> - GÉPEK, berendezések, eszközök                                                                                                    |                         |          |
| <ul> <li><u>2</u> - Hibabejelentés készítés</li> <li><u>3</u> - Hibabejelentések (csak az újak)</li> </ul>                                                                   |                         |          |
| <ul> <li><u>4</u> - Hibabejelentések figyelése</li> <li><u>5</u> - Hibabejelentések ellenörzése (Bejelentések tervbe vétele)</li> </ul>                                      |                         |          |
| <u>6</u> - Elkészületlen tervezett karbantartások, javítások (Munka elvégzése)                                                                                               |                         |          |
| <ul> <li><u>7</u> - Átvétel előtti elkészült munkalapok (Munka igazolása)</li> <li><u>8</u> - Munkalap igazolás</li> </ul>                                                   |                         |          |
| 9 - Tervezett / Elkészült javítások, karbantartások                                                                                                    |                         |          |
| <ul> <li><u>0</u> - Váratlanhiba munkalap készítés</li> <li><u>A</u> - Váratlanhiba munkalapok ellenőrzése</li> <li><u>B</u> - Váratlanhiba munkalap szám keresés</li> </ul> |                         |          |
| <u>C</u> - Összetett keresés, Listázás, Kimutatások                                                                                                    |                         |          |

5. Ábra - A program menüje

A program központi menüjéből a következőket választhatjuk ki:

## 1.4.1 Nyilvántartás

| 1 | Gépek, berendezések, eszközök      | Az eszközállomány teljes <b>körű menedzselését</b> végző<br>központi menüpont. Kezelhetjük az <b>eszközök</b><br><b>adatait</b> , valamint a <b>karbantartási naplót</b> is<br>(munkalapok).<br>Lásd: <u>2 - Eszközök áttekintése - 15. oldal</u> |  |  |  |
|---|------------------------------------|----------------------------------------------------------------------------------------------------|--|--|--|
| 2 | Hibabejelentés készítése           | Eszköz kiválasztása után <b>hibabejelentés rögzíthető</b> .<br>Lásd: <i><u>3.1 - Hibabejelentés - 35. oldal</u></i>                                                                                                    |  |  |  |
| 3 | Új hibabejelentések                | A még tervbe nem tett hibabejelentések jelennek meg<br>a <b>hibabejelentő számára</b> , a bejelentés fogadásáig<br>még tud módosítani a bejelentésen.                                                                                             |  |  |  |
| 4 | Hibabejelentések figyelése         | Egy folyamatosan frissülő táblázatban (5 percenként frissül) megjelennek a hibabejelentések                                                                                                    |  |  |  |
| 5 | Hibabejelentések ellenőrzése (terv |                                                                                                    |  |  |  |
|   | készítés)                          | Lásd: <u>3.3 - Hibabejelentések ellenőrzése - 38. oldal</u>                                                                                                    |  |  |  |
| 6 | Elkészületlen tervezett            | Lásd: <u>3.4 - Új tervsor felvitele - 39. oldal</u>                                                                                                    |  |  |  |

|   | karbantartások, javítások        |                                                             |
|---|----------------------------------|-------------------------------------------------------------|
| 7 | Munka igazolás                   |                                                             |
| 8 | Munkalap igazolás                |                                                             |
| 9 | Tervezett és elkészült javítások |                                                             |
| 0 | Váratlanhiba munkalap készítés   | Lásd: <u>3.6 - Tervezetlen javítás - 43. oldal</u>          |
| Α | Váratlanhiba munkalapok          |                                                             |
|   | ellenőrzése                      |                                                             |
| В | Munkalap szám keresés            |                                                             |
| С | Összetett keresés, listázás,     | Lásd: <u>4 - Összetett keresés, listázás, Kimutatások -</u> |
|   | Kimutatások                      | <u>46. Oldal</u>                                            |
|   |                                  | <u>4.3 - Kimutatások - 49. oldal</u>                        |

#### 1.4.2 ALAPADATOK

| 1 | Besorolás                     | Lásd: <u>5 - Alapadatok - 54. oldal</u>               |
|---|-------------------------------|-------------------------------------------------------|
| 2 | Besorolás + Kiegészítő adatok | Lásd: 5.2 - Besorolás + Kiegészítő adatok - 56. oldal |
| 3 | Kiegészítő adatok             | -                                                     |
| 4 | Kiegészítő adat értékek       |                                                       |
| 5 | Kiegészítő adat + értékek     | Lásd: 5.3 - Kiegészítő adatok - Választható értékek - |
|   |                               | <u>57. oldal</u>                                      |
| 6 | Karbantartás típusok          | Lásd: <u>5.1 - Karbantartás típusok - 55. oldal</u>   |
| 7 | Karbantartók                  |                                                       |
| 8 | Üzemeltetők                   |                                                       |
| 9 | Telephelyek                   |                                                       |
| Α | Költséghelyek                 |                                                       |
| В | Dolgozók                      |                                                       |
| С | Javítást igazolók             |                                                       |
| D | Anyagok                       |                                                       |
| Е | Mennyiségi egységek           |                                                       |
| F | Anyag csoportok               |                                                       |

## 1.4.3 RAKTÁRI ANYAGKEZELÉS

#### Leírási külön dokumentációban

| 1 | Feljegyzett anyaglista            |  |
|---|-----------------------------------|--|
| 2 | Munkalap anyagjegyzékek           |  |
|   | (munkalap szám alapján)           |  |
| 3 | Munkalap keresés anyag            |  |
|   | megnevezés alapján                |  |
| 4 | Könyveletlen anyagsort tartalmazó |  |
|   | munkalapok                        |  |
| 5 | Anyaglista nélküli lezáratlan     |  |
|   | munkalapok                        |  |
| 6 | Anyaglista importálása            |  |
| 7 | Szükséges anyagbeszerzések        |  |

#### 1.4.4 RAKTÁRI KÉSZLETKEZELÉS

#### Leírási külön dokumentációban

| 1 | Bevételezések                 |
|---|-------------------------------|
| 2 | Bevételi bizonylat beolvasása |
| 3 | Kivételezések                 |
| 4 | Kivételezés munkalap számra   |
| 5 | Forgalom kimutatások,         |
|   | összesítések                  |
| 6 | Aktuális készlet              |
| 7 | Leltározási időszakok         |
| 8 | Cikkek                        |

## 1.4.5 TECHNIKAI MŰVELETEK

| 1 | Bejelentkezés változtatás    | Lásd:        | 1.3 - A program indítása, bejelentkezés - 6.   |
|---|------------------------------|--------------|------------------------------------------------|
|   |                              | <u>oldal</u> |                                                |
| 2 | Felhasználók                 | Lásd:        | <u>6.2 - Felhasználók - 60. oldal</u>          |
| 3 | Program paraméterek          | Lásd:        | 6.3 - Program paraméterek - 62. oldal          |
| 4 | Adattáblák indexelése        | Lásd:        | <u>6.4 - Adattáblák indexelése - 65. oldal</u> |
| 5 | Adatbázis biztonsági mentése | Lásd:        | 6.5 - Adatbázis biztonsági mentése - 66. Oldal |
| 6 | Kezelési útmutatók           |              |                                                |
| 7 | Program névjegy              |              |                                                |

#### **1.5 A PROGRAM ÁLTALÁNOS KEZELÉSE**

#### Általános adatbeviteli lehetőségek

Az adatok kezelése különböző adatbeviteli mezőkkel valósul meg. A mezők az adat tulajdonságainak megfelelően különbözőek lehetnek, így például lehetnek egyszerű szöveg beírását lehetővé tévő szövegmezők, számjegymezők, vagy akár összetettebb kezelést lehetővé tévő lenyíló listák.

Az adatok minden esetben úgynevezett ablakokban kerülnek megjelenítésre, több megnyitott, látható ablak esetén csak a legfelső lehet aktív, csak az kezelhető.

A használt ablakok többsége a Windows rendszerben szokott módon átméretezhető, áthelyezhető. Az ablakok alapértelmezett mérete a 640 x 480 képpontos képernyőhöz van tervezve, ha vissza akarunk térni az alapértelmezett értékekre, akkor az ablak egy szabad felületére JOBB egérgombbal kattintva, egy kérdést követően az ablak ismét eredeti méretű és pozíciójú lesz.

#### Adatbeviteli mezők tulajdonságai

#### Szövegmező

Szövegmező

Szövegmező kötött hosszúságú szövegek rögzítésére szolgál. A rögzítendő adattípusának megfelelően formátuma kötött lehet (pl.: csak számjegyek, vagy csak nagybetűk beírása, stb..)

Módosítás közben használhatóak a szövegszerkesztési funkciók (Ctrl-C, Ctrl-X, Ctrl-V, másol kivág, beilleszt - lásd később a szerkeszthető hosszabb szövegmezők leírásánál)

Szövegmezőn belül a kurzormozgató nyilakkal mozoghatunk, a HOME billentyűvel közvetlenül a szöveg elejére, az END billentyűvel a végére ugorhatunk. A CTRL billentyűvel együtt használva az oldalirányú kurzormozgató nyilakat a szövegben szereplő szavak kezdőbetűjére ugorhatunk (CTRL + Nyilak = szavankénti ugrás). A szövegmezőbe lépve annak háttérszíne sárgára változik, kiemelve a háttérből a módosított mezőt.

A szövegmező elhagyása a kurzormozgató nyilakkal való kivezetéssel, az ENTER, vagy a tabulátor billentyűvel történik. Egeret használva természetesen bármely más adatelemre kattintva elhagyhatjuk a szövegmezőt. Beírás közben szövegmezőből automatikusan továbblépünk, ha a beírt adat teljesen kitölti a rendelkezésre álló helyet.

#### Dátum mező

Kötött formátumú mező szolgál a dátumok rögzítésére. A dátum megadását követően azonnal ellenőrzésre kerül, s hibás dátum esetén a mezőből kilépni nem lehet (csak ha töröljük a dátumot).

#### Számjegymező

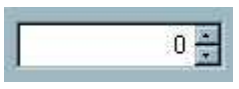

A numerikus jellegű adatok rögzítése görgethető számjegymezővel történik. A mező kitöltése történhet a számérték közvetlen begépelésével, valamint a mező jobb oldalán lévő görgető nyilak használatával. A nyilak használata egérrel rákattintással, billentyűzetet használva a le, fel kurzormozgató nyilakkal történik. A mezőből való továbblépés az Enter billentyűvel, az oldalirányú kurzormozgató nyilakkal, vagy a tabulátorbillentyűvel lehetséges.

A rögzíthető értékek határok között mozognak, a beállított intervallumon kívül eső adat nem beállítható, nem rögzíthető.

Tipp: Nagyobb számok esetén használjuk a közvetlen beírást, s csak kis számoknál, korrekcióknál használjuk a görgető nyilak nyújtotta lehetőséget.

#### Lenyíló lista

| Debrecen        | - |
|-----------------|---|
| Debrecen        |   |
| Hajdúböszörmény |   |
| Hajdúnánás      |   |
| Hajdúszoboszló  |   |
| Nyiregyháza     |   |
| Nyíradony       |   |
| Kisvárda        |   |

A lehetséges helyeken a kódolt értékeket tartalmazó mezők lenyíló listák segítségével kezelhetők. Adatmódosítás közben egy listából (menüből) választhatjuk ki a megfelelő értéket.

A listából legkényelmesebben egér segítségével választhatunk. Kattintsunk a bal egérgombbal az oldalsó nyílra, majd a lenyíló listából szintén rákattintással választhatunk. A listán kívüli kattintás a választás elvetését eredményezi. Hosszabb listák esetében a lista jobb oldalán gördítő sáv jelenik meg.

**Billentyűzetet használva** az adatelem kiválasztása után (kurzormozgató nyilakkal, vagy a tabulátor billentyűvel) az ALT + Le /Fel NYÍL kombinációval nyithatjuk ki a listát. A listán belül a mozgás a kurzormozgató nyilakkal (Ctrl + Jobbra nyíl = Utolsóra ugrás, Ctrl - Balra nyíl = Elsőre ugrás) történik. A kinyitott lista esetében lehetséges a kezdőbetűkre való keresés. A begépelés sebességétől függően az első két - három kezdőbetűre kereshetünk. A lista bezárása azt ALT + Le / Fel nyilak ismételt használatával, a tabulátor billentyűvel, vagy az Enter billentyűvel történik.

A listából való választás törlése a listaelemre jobb egérgombbal való kattintással történik.

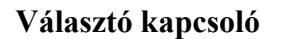

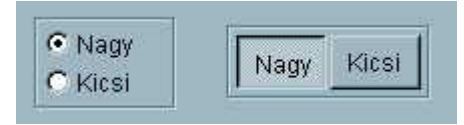

Választókapcsolókkal találkozunk a program kezelése során minden olyan esetben, ahol két, vagy néhány lehetőség közül kell bejelölnünk a választásunkat. Az adatelem, nem csak adatok rögzítésére, hanem adatkezelési választásokat is lehetővé tesz.

Választókapcsolóval két formátumban találkozhatunk. Az egyik a hagyományos (fenti ábra, jobb oldal), ahol a választást a választott érték előtti körben lévő pont jelenti. A másik formája a grafikus nyomógomb, ahol a választott értéket a nyomógomb "benyomott" formája jelez.

A választókapcsolók értékei közül mindig csak egy lehet kiválasztva. Ha a választható értékek szöveges megnevezéssel szerepelnek (a választókapcsolók nyomógombjai lehetnek képpel is), akkor a megnevezésben szereplő aláhúzott betű megnyomásával azonnal kiválasztható az érték.

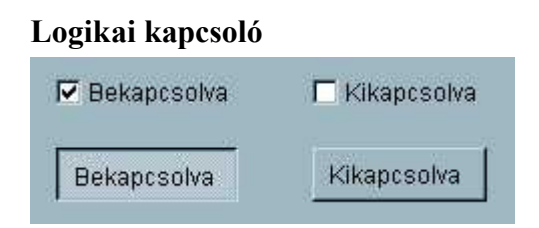

Logikai kapcsolók szerepelnek minden olyan esetben, ahol a választás Igen (van) / Nem (nincs) értékként megfogalmazható (két választási lehetőségként). A kapcsolónak kétféle megjelenési formája van. Az egyik, a hagyományos, egy "kipipálható" négyzetet jelent, ahol a bejelölt állapot mutatja az "Igen" értéket. A másik forma a grafikus megjelenítés, ahol a megjelenített nyomógomb benyomott állapota jelzi az igen értéket

Az érték megváltoztatása a kapcsolóra kattintással, vagy billentyűzettel történő kiválasztás után az Enter billentyűvel történik.

Ha a kapcsoló szöveges feliratú (lehetnek ábrával jelzett kapcsolók is) akkor váltása történhet a nevében szereplő aláhúzott betű megnyomásával is.

#### Szerkeszthető hosszabb szövegmező

A szerkeszthető szövegmezők tetszőleges hosszúságú, formátumú szövegek tárolására, kezelésére szolgál. Ha a tárolt szöveg hosszabb a mezőben kijelzettnél, akkor a mező jobb oldalán gördítő sáv jelenik meg. A szövegben való mozgás a kurzormozgató nyilakkal lehetséges (vagy az egérrel tetszőleges helyre való kattintással), amely kiegészül a szövegmezőnél ismertetett kombinált billentyűparancsokkal (Home, End, Ctrl + kurzormozgató nyilak). A szövegmezőből a tabulátor billentyűvel, vagy az egérrel más objektumra való kattintással léphetünk ki.

#### A mezőben lévő szöveg szerkesztéséhez a következő billentyűparancsok használhatóak

#### Másol : Ctrl + C

Csak abban az esetben használható, ha van a szövegben kijelölt szövegrész. Szöveget lenyomott bal egérgombbal és az egér mozgatásával, vagy lenyomott Shift nyomógomb mellett a kurzormozgató nyilakkal jelölhetünk ki.

A parancs hatására a kijelölt szöveg a 'vágólapra' kerül (átmeneti tároló) ahonnan később a "Beilleszt" paranccsal vehető elő a szöveg egy más pontján.

Kivág : Ctrl + X

Hatása megegyezik a "Másol" parancséval, csak itt a kijelölt szöveg eltűnik a szövegmezőből. Itt nem másolást kezdeményezhetünk, hanem a "Beilleszt" parancsal együtt használva átmozgatást. A "Kivág" parancs az azt követő "Beilleszt" parancs nélkül a kijelölt szövegrész törlését jelenti.

#### Beilleszt : Ctrl + V

A beilleszt parancs csak akkor elérhető, ha előzőleg kijelölt szövegrészre alkalmaztuk a "Másol", vagy a "Kivág" parancsot. Beillesztés hatására a kurzor helyétől beszúrásra kerül a korábban a vágólapra helyezett szöveg.

#### Visszavon : Ctrl + Z

A parancs hatására a szövegmezőben történt legutolsó változtatás visszavonásra kerül.

# 2 ESZKÖZÖK ÁTTEKINTÉSE (MENÜ: 1/1)

Az eszközök adatainak áttekintése, az adatok módosítása integrált képernyőn történik, az eszközök, munkalapok adatkezeléséhez szükséges funkciók erről a képernyőről elérhetőek. A főmenüben lévő többi menüpont az adott funkcióhoz való gyorsabb választást segítik, ez a képernyő egy központi funkciót tölt be,

| zonosító                                                          | Gyári szám                                                      |                            | Tec                      | <u>hn. jel.</u>                | Besorolás                                                 | Karl               | oantartás                                                                 | Karbant                         | artó  |
|-------------------------------------------------------------------|-----------------------------------------------------------------|----------------------------|--------------------------|--------------------------------|-----------------------------------------------------------|--------------------|---------------------------------------------------------------------------|---------------------------------|-------|
| T-00124                                                           | 2699/9                                                          | 7                          |                          |                                | Gépek - tei 👻                                             | 211                | navonta főv21                                                             | TMK 1                           |       |
| <u>Negnevezés</u>                                                 |                                                                 |                            | Típu                     | 15                             | <u>Gyártó</u>                                             |                    |                                                                           |                                 |       |
| Emelővillás ta                                                    | rgonca                                                          |                            |                          |                                |                                                           | abl                | Akkucsere:                                                                | 2003                            | -     |
| Jzem                                                              | Telephely                                                       |                            | Tele                     | pités                          | Költségviselő:                                            |                    |                                                                           |                                 |       |
| Üzem 1 👻                                                          | Telephely 1                                                     |                            | ▼ 19                     | 97.12.13                       | KTG 1 💌                                                   |                    |                                                                           |                                 | -     |
| ieiv ili                                                          |                                                                 |                            |                          |                                |                                                           |                    |                                                                           |                                 | 1.000 |
|                                                                   | aielentée HIBA                                                  | - 10 - 1                   |                          |                                | Hibsheielentée                                            | 8 1                | Hihahaialantás                                                            | -                               |       |
| 2005 E Hibabe<br>2005.02 E Terve                                  | ejelentés HIBA<br>zett karbantTER\                              | / TMK1                     | 2005.02.06               | -<br>+ 000011                  | Hibabejelentés<br>Tervezett karb                          | antarta            | Hibabejelentés<br>Tervezett karb                                          | s<br>pantarté                   |       |
| 2005. E Hibabe<br>2005.02 E Terve<br>E Javitá                     | ejelentés HIBA<br>zett karbani TER\<br>s MLA                    | / TMK1<br>P TMK1           | 2005.02.06<br>2005.02.06 | -<br>+ 000011<br>+ 000013      | Hibabejelentés<br>Tervezett karb<br>Hiba                  | antarta            | Hibabejelentés<br>Tervezett karb<br>Javítás<br>3 bavonta sze              | s<br>pantartá<br>20<br>prkezeti | 18.   |
| 2005. E Hibabo<br>2005.02 E Terve<br>E Javitá<br>2005.04 E 3 have | ejelentés HIBA<br>zett karban(TER)<br>s MLA<br>onta szerke SZO: | 7 TMK1<br>P TMK1<br>3 TMK1 | 2005.02.06<br>2005.02.06 | -<br>+ 000011<br>+ 000013<br>- | Hibabejelentés<br>Tervezett karb<br>Hiba<br>3 havonta sze | antarta<br>rkezeti | Hibabejelentés<br>Tervezett karb<br>Javítás<br><mark>3 havonta sze</mark> | s<br>pantarta<br>20<br>prkezeti | 18.   |
| 2005 E Hibabi<br>2005.02 E Terve<br>E Javitá<br>2005.04 E 3 havi  | ejelentés HIBA<br>zett karbant TER<br>s MLA<br>onta szerke SZO  | 7 TMK1<br>P TMK1<br>3 TMK1 | 2005.02.06<br>2005.02.06 | -<br>+ 000011<br>+ 000013<br>- | Hibabejelentés<br>Tervezett karb<br>Hiba<br>3 havonta sze | antarta<br>rkezeti | Hibabejelentés<br>Tervezett kart<br>Javítás<br><mark>3 havonta sze</mark> | s<br>pantarta<br>20<br>erkezeti | 18.   |
| 2005. E Hibabo<br>2005.02 E Terve<br>E Javitá<br>2005.04 E 3 havo | ejelentés HIBA<br>zett karban(TER)<br>s MLA<br>onta szerke SZO: | 7 TMK1<br>P TMK1<br>3 TMK1 | 2005.02.06<br>2005.02.06 | -<br>+ 000011<br>+ 000013<br>- | Hibabejelentés<br>Tervezett karb<br>Hiba<br>3 havonta sze | antarta<br>rkezeti | Hibabejelentés<br>Tervezett karb<br>Javítás<br><mark>3 havonta sze</mark> | s<br>pantarta<br>20<br>erkezeti | 18.   |

6. Ábra - Eszközök áttekintése

A képernyőn az adatelemek alapértelmezetten nem módosíthatóak, a képernyő az áttekintést és a keresést szolgálja, Az eszközhöz tartozó adatkezelési funkciókat a képernyő alján lévő gombsorral érhetjük el.

Az adatok módosításához előbb a módosítást engedélyeznünk kell (alsó nyomógombsorban). A képernyőn lévő adatok megjelenítése dinamikus, azaz a kitöltetlen adatmezők halványabban (vagy egyáltalán nem) látszanak, a kitöltött adatok nagyobb helyet kapnak.

Módosításkor a képernyő az alapértelmezett elrendezést veszi fel, valamennyi adatelem láthatóvá, szerkeszthetővé, kitölthetővé válik, a nyomógombok helyi menüi a módosítás, adatfelvitel funkcióit szolgálják.

A kitölthető adatok megnevezése a paramétereknél átírható.

Lásd: 6.3 - Program paraméterek - 62. oldal

| Tárgyi eszköz szám                                                                                                 | <b>ab</b> 10 karakter hosszú, tetszőlegesen kitölthető mező,<br>áttekintés közben a feliratra kattintva listában, vagy<br>szórészlet alapján kereshető.                                                                                                    |
|----------------------------------------------------------------------------------------------------|----------------------------------------------------------------------------------------------------|
| Gyári szám                                                                                                    | <b>abl</b> 20 karakter hosszú, tetszőlegesen kitölthető mező,<br>áttekintés közben a feliratra kattintva listában, vagy<br>szórészlet alapján kereshető.                                                                                                    |
| Technológiai jel                                                                                                   | <b>abl</b> 10 karakter hosszú, tetszőlegesen kitölthető mező,<br>áttekintés közben a feliratra kattintva listában, vagy<br>szórészlet alapján kereshető.                                                                                                    |
| Besorolás                                                                                                    | Listából választható értékek, a lista tartalma az<br>alapadatok között módosítható, az értékekhez különböző<br>kiegészítő adatokat rendelhetünk. A feliratra kattintva<br>menüből kiválasztott besorolásnak megfelelő<br>eszközöket válogathatjuk ki.                                                                |
| Megnevezés                                                                                                    | <b>abl</b> 60 karakter hosszú, tetszőlegesen kitölthető mező,<br>áttekintés közben a feliratra kattintva listában, vagy<br>szórészlet alapján kereshető.                                                                                                    |
| Típus                                                                                                    | <b>abl</b> 20 karakter hosszú, tetszőlegesen kitölthető mező,<br>áttekintés közben a feliratra kattintva listában, vagy<br>szórészlet alapján kereshető.                                                                                                    |
| Gyártó                                                                                                    | <b>abl</b> 20 karakter hosszú, tetszőlegesen kitölthető mező,<br>áttekintés közben a feliratra kattintva listában, vagy<br>szórészlet alapján kereshető.                                                                                                    |
| Üzemeltető                                                                                                    | Listából választható értékek, a lista tartalma az<br>alapadatok között módosítható, a feliratra kattintva<br>menüből kiválasztott besorolásnak megfelelő<br>eszközöket válogathatjuk ki.                                                                                                    |
| Telephely                                                                                                    | Listából választható értékek, a lista tartalma az<br>alapadatok között módosítható, a feliratra kattintva<br>menüből kiválasztott besorolásnak megfelelő<br>eszközöket válogathatjuk ki.                                                                                                    |
| Telepítés                                                                                                    | <b>abl</b> Dátum, csak érvényes dátummal tölthető ki,<br>áttekintés közben a feliratra kattintva szórészlet alapján<br>kereshető.                                                                                                    |
| Költséghely                                                                                                    | EE Listából választható értékek, a lista tartalma az<br>alapadatok között módosítható, a feliratra kattintva<br>menüből kiválasztott besorolásnak megfelelő<br>eszközöket válogathatjuk ki.                                                                                                    |
| Karbantartás típus és Karbantartó<br>Karbantartás Karbantartó:<br>Fővizsgálat 12 Targ-X<br>Szerkezeti vizs4 Targ-X | ■ Egy eszközhöz több karbantartás típus és<br>karbantartó is rögzíthető, de minimum egy típus és egy<br>karbantartó kötelező. Az értékek listából választhatóak.<br>A feliratokra kattintva áttekintés közben kereshetünk,<br>módosítás közben pedig egy helyi menüből választva<br>módosíthatjuk a választott sort. |
| Jegyzet                                                                                                    | <b>abl</b> Tetszőleges szöveg tárolására szolgáló mező. A mező előtti ábrára kattintva a beírt szöveg egy nagyobb ablakban jelenik meg.                                                                                                    |

| abl jegyzet                                                                                                    |                                                                                                    |
|----------------------------------------------------------------------------------------------------|----------------------------------------------------------------------------------------------------|
| Kiegészítő adatok<br>Emelőmagasság (m) 3,2<br>Fővizsgálat 2002.10.18<br>Fővizsgálat 2003.10<br>Időkód 4<br>Szerk.vizsg. 1 02.0613<br>Szerk.vizsg. 2 03.02hó<br>Szerk.vizsg. 3 03.06hó<br>Teherbírás (kN) 20 | Eszközönként további tetszőleges adatokat<br>rögzíthetünk. Az adatok lehetnek előre meghatározottak<br>(besorolásonként), valamint akár egyediek is.                                                                                                    |
| Kapcsolt fájlok                                                                                                    | Minden eszközhöz kapcsolhatunk számítógépes<br>fájlokat is (karbantartási utasítások, szervizkönyvek,<br>ábrák, tervrajzok, stb.), amelyeket a programból meg is<br>nyithatunk.                                                                                     |
| Eszköz kapcsolatok                                                                                                    | Az eszközök egymáshoz is kapcsolódhatnak, ezzel<br>a megoldással pl. a részegységeket, vagy gépsorokat is<br>nyilvántarthatjuk.                                                                                                    |
| Karbantartási napló                                                                                                    | Az eszközhöz tartozó karbantartási naplóban<br>rögzíthetjük az eszközök tervezett karbantartásait, ezek<br>megvalósulását, valamint a tervezetlen javításokat.<br>A karbantartás tervezéshez és a javítások követéséhez<br>ebben a naplóban rögzíthető minden adat. |

Az áttekintés, az adatkezelési funkciókat a képernyő alján lévő nyomógombokkal érhetjük el.

| - | N NI |          |          | <b>.</b> | <b>m</b>   |  |          | E I | 5        |            |
|---|------|----------|----------|----------|------------|--|----------|-----|----------|------------|
|   |      | <u> </u> | <u> </u> | 76'      | <u>-</u> A |  | <u> </u> |     | <u> </u> | - <b>T</b> |

7. Ábra - Az áttekintő képernyő nyomógombjai

Az egyenkénti léptetésre szolgáló nyomógombok (Első, előző, következő, utolsó)

Egy helyi menüben a lehetséges **keresések** közül választhatunk (keresni az adatelem melletti nyomógombokkal, illetve a feliratukra kattintva is lehet.)

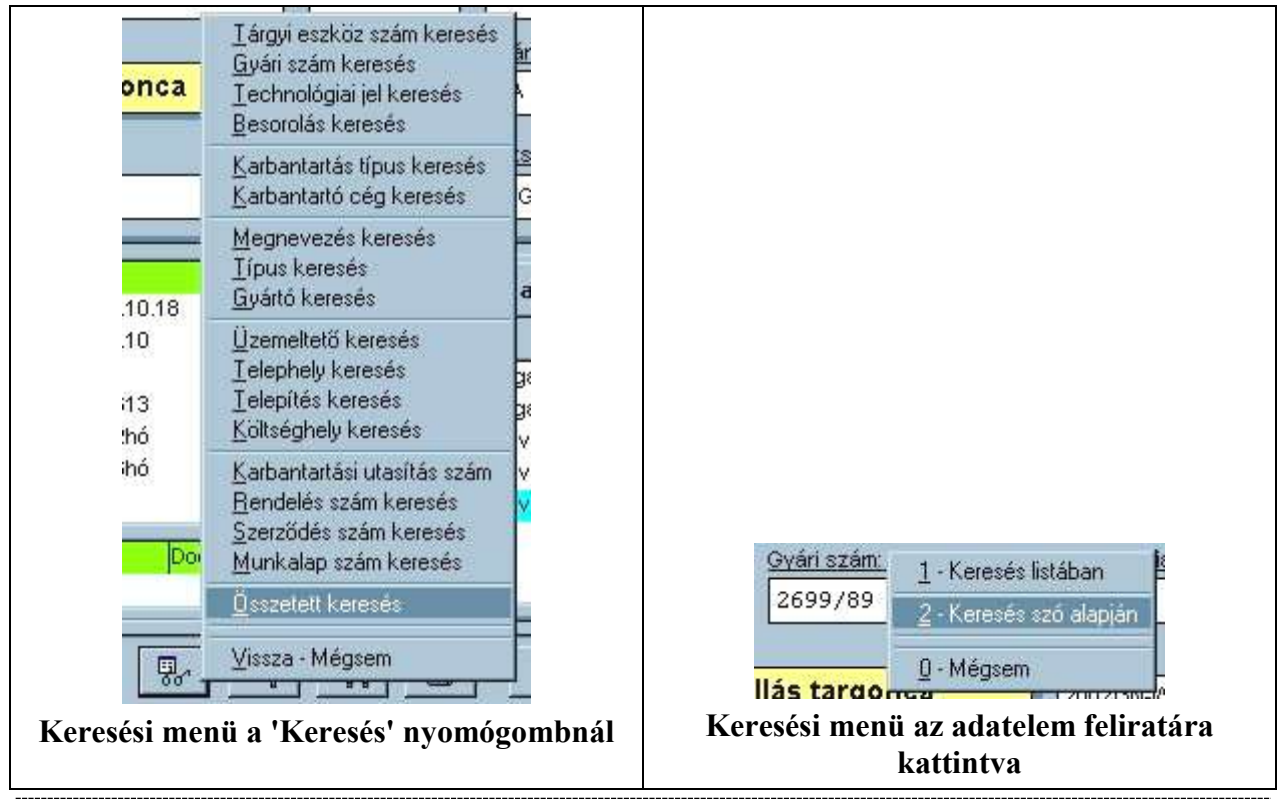

8. Ábra - Keresés menük

**Összetett keresés**. A nyomógombra kattintva az összetett kereső képernyőhöz jutunk, hol tetszőleges feltételek beállításával eredményhalmazokat készíthetünk mind az eszközökről, mind pedig a karbantartási napló bejegyzéseiről. A lekérdezés eredménye nyomtatóra listázható, táblázatos megjelenítést használva a az eredménytáblából választható is eszköz. Lásd<u>: 4 - Összetett keresés, listázás, Kimutatások - 46. Oldal.</u>

**Táblázat**. A táblázatban valamennyi eszköz megjelenik, a táblázatból áttekintésre választhatunk is eszközt. Lásd: <u>4.1 - Eszközök - Táblázat - 47. Oldal.</u>

A képernyőn lévő eszköz **adatlapját nyomtathatjuk** ki. A nyomógombra kattintva egy helyi menüből kiválaszthatjuk, hogy az eszköz adatait karbantartási naplóval, vagy anélkül akarjuk nyomtatni. A nyomtatás először a képernyőn, előnézetként jelenik meg, az előnézeti képtől indíthatjuk a tényleges nyomtatást.

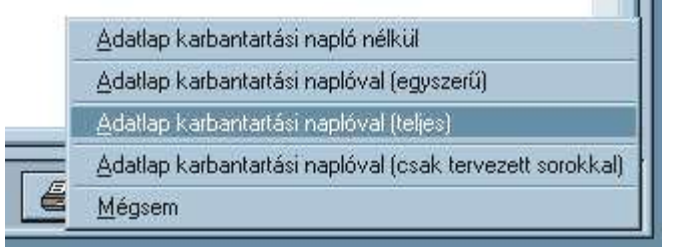

9. Ábra - Adatlap nyomtatás - Helyi menü

Új felvitel. Az új felvitel két lépésre osztható, előbb a fő adatokat kell kitöltenünk, azokat rögzítenünk, csak ezután kerül sor a kiegészítő adatok, kapcsolt fájlok, hivatkozások rögzítésére. (új felvitelkor először rögzítjük az új rekordot, a képernyő módosítható marad, folytathatjuk az adatrögzítést) Új felvitel közben a nyomógombok többsége letiltott lesz, a "Mentés" és a "Mégsem" nyomógombok aktívvá válnak. Lásd: <u>2.7 - Új eszköz rögzítése - 30. Oldal.</u>

A nyomógombbal a képernyőn lévő adatok **módosításának engedélyezését** kérhetjük, valamennyi adatelem láthatóvá és módosíthatóvá válik. közben a nyomógombok többsége letiltott lesz, a "Mentés" és a "Mégsem" nyomógombok aktívvá válnak.

Mentés nyomógomb, csak módosítás közben elérhető, a módosított adatok mentésére szolgál.

"Mégsem" nyomógomb. Rákattintva a módosítások nem kerülnek rögzítésre, a képernyő visszakerül áttekintő üzemmódba.

**Törlés**. A nyomógomb csak abban az esetben elérhető, ha az eszközhöz nem tartozik kiegészítő adat, kapcsolt fájl, hivatkozás és a karbantartási naplóban valemennyi tervsor elvégzett.

**Kilépés**, a képernyő bezárására szolgál.

## 2.1 KIEGÉSZÍTŐ ADATOK

Egy eszközhöz tetszőleges kiegészítő adatotokat rögzíthetünk megnevezés és egy érték megadásával. Az adok megnevezése előre meghatározható (Lásd: <u>5 - Alapadatok - 54. Oldal</u>), de rögzítés közben egyedileg is vehetünk fel új adatokat.

| 00 | Emelőmagasság (m) | 3,2        |  |
|----|-------------------|------------|--|
|    | Fővizsgálat       | 2002.10.18 |  |
|    | Fővizsgálat       | 2003.10    |  |
|    | ldőkód            | 4          |  |
|    | Szerk.vizsg. 1    | 02.0613    |  |
|    | Szerk.vizsg. 2    | 03.02hó    |  |
|    | Szerk.vizsg. 3    | 03.06hó    |  |
|    | Teherbírás (kN)   | 20         |  |

10. Ábra - Kiegészítő adatok az eszköz képernyőn

Új kiegészítő adatot az eszköz módosítása közben rögzíthetünk, a lista melletti nyomógombra kattintva táblázatban módosíthatjuk az adatokat. A megjelenő képernyőn az előre

meghatározott adatmezők kitölthetőek. Az választható adatmezők az eszköz besorolása szerint változtathatóak az alapadatoknál beállítottaknak megfelelően.

|  | Lásd: | <u>5.2</u> | Besorolás + | Kiegészítő | <u>adatok - 56.</u> | <u>oldal</u> |
|--|-------|------------|-------------|------------|---------------------|--------------|
|--|-------|------------|-------------|------------|---------------------|--------------|

| 🛠 Kiegészítő adatok   |                                |         | ×  |
|-----------------------|--------------------------------|---------|----|
| Megnevezés            | Érték -> (Tovább : Ctrl + Tab) | Választ | •  |
| Beszerzési érték      |                                | ÷       | 20 |
| Emelőerő              | 2,1 kN                         |         |    |
| Emelőmagasság         | 3 m                            | ф       |    |
| Gyártási év           | 1995                           | <b></b> |    |
| Tartozékok            |                                | 4       |    |
|                       |                                |         |    |
| T∰ [-]<br>Menū Új sor | Táblázat adatainak a rögzítése | Vissz   | za |

11. Ábra - Kiegészítő adatok módosítása

Az egyes adatmezők között a le - fel irányú kurzormozgató nyilakkal válthatunk, a táblázatból kiugráshoz a nyomógombokra ugrást billentyűzetet használva a **Ctrl + Tab** kombinációval választhatjuk ki.

Az alapadatoknál valamennyi kiegészítő adathoz társíthatunk értékeket is, amelyeket adatrögzítés közben a jobb egérgombbal jeleníthetjük meg. Lásd: <u>5.3 - Kiegészítő adatok - Választható értékek - 57. Oldal.</u>

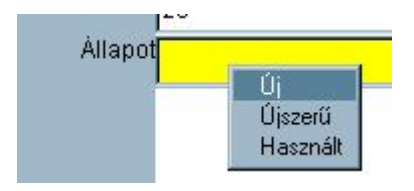

12. Ábra - Kiegészítő adat - érték menü

A képernyő alján lévő új felvitel gombbal az előre definiáltakon túl bármilyen megnevezésű adat választható (akár többször is szerepelhet azonos nevű adat)

|              | ÷          |  |
|--------------|------------|--|
| Fordulatszám | 1000 / min |  |
| ordulatszam  | 1000711111 |  |

13. Ábra - Új kiegészítő adat rögzítése

Új felvitelnél beírhatjuk az adat értékét, valamint megadhatjuk az adat megnevezését is.

Az értéket a mentés nyomógombbal rögzíthetjük, a "mégsem" nyomógombra kattintva, vagy a kilépésre kattintva a rögzítés nem történik meg.

#### 2.1.1 KIEGÉSZÍTŐ ADAT KERESÉS

Kiegészítő adatot többféleképpen kereshetünk, a lehetőségeket vagy a kiegészítő adatra kattintva, vagy a lista jobb egérgombos menüjéből érhetjük el.

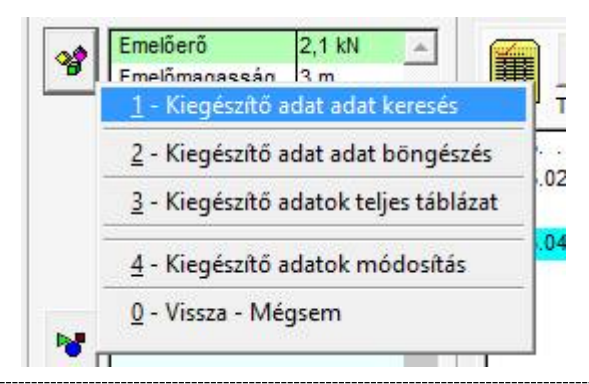

14. Ábra - Kiegészítő adatok - Helyi menü

#### 1 - Keresés megnevezés és érték szerint

| Beszerzesi ertek    | *          |                                                                                                    |          |     |
|---------------------|------------|----------------------------------------------------------------------------------------------------|----------|-----|
| Emelőerő (kN)       |            |                                                                                                    |          |     |
| Emelőmagasság (m) 🗧 | -          |                                                                                                    |          |     |
| Fordulatszám        |            |                                                                                                    |          |     |
| Tárolt anyag        | <b>A</b>   |                                                                                                    |          |     |
| Térfogat            | $\bigcirc$ |                                                                                                    |          |     |
| Алуад               |            | Balról egyezés                                                                                                  |          |     |
|                     | Kiedesztő  | the second second second second second second second second second second second second second second second se |          | -   |
| لم الم الم          | 100905210  | C Szórászlet keresés                                                                                            | <b>H</b> | b 📥 |

15. Ábra - Kiegészítő adat keresés

Megnevezés és érték szerinti keresésénél kiválaszthatjuk az adat megnevezését, az értékére pedig szövegként kereshetünk. Az érték keresésénél beállítható, hogy szó eleji egyezés keresés, vagy szórészlet keresés történjen.

A keresés beállításánál a megnevezés, vagy az érték elhagyható. Ha csak megnevezést írunk be, akkor az eredményben minden olyan eszköz szerepelni fog, amelyiknél ilyen megnevezéssel rögzítettünk bármilyen adatot. Ha csak az értéket írjuk be, akkor minden olyan eszköz megjelenik, amelyiknél bármilyen adat megnevezéssel szerepel az érték.

A kiegészítő adatok **összetett áttekintését** választva egy táblázatban megjelenik valamennyi rögzített adat. A táblázatban különböző rendezettségeket állíthatunk be, valamint leszűkíthetjük az áttekintést adat megnevezésre, értékre, vagy egy eszközre.

| Megnevezés        | Adat érték | Gyári szám | Megnevezés             |
|-------------------|------------|------------|------------------------|
| Emelőmagasság (m) | 3,2        | 2699/89    | Diesel emelővillás     |
| Fővizsgálat       | 2002.10.18 | 2699/89    | Diesel emelővillás     |
| Fővizsgálat       | 2003.10    | 2699/89    | Diesel emelővillás     |
| ldőkód            | 4          | 2699/89    | Diesel emelővillás     |
| Szerk.vizsg. 1    | 02.0613    | 2699/89    | Diesel emelővillás     |
| Szerk.vizsg. 2    | 03.02hó    | 2699/89    | Diesel emelővillás     |
| Szerk.vizsg. 3    | 03.06hó    | 2699/89    | Diesel emelővillás     |
| Teherbírás (kN)   | 20         | 2699/89    | Diesel emelővillás     |
| Emelőmagasság (m) | 3,2        | 943/86     | Diesel emelővillás tar |
| Fővizsgálat       | 2002.11.?? | 943/86     | Diesel emelővillás tar |
| Fővizsgálat       | 2003.11    | 943/86     | Diesel emelővillás tar |
| dőkód             | 4          | 943/86     | Diesel emelővillás tar |
| Szerk.vizsg. 1    | 03.03hó    | 943/86     | Diesel emelővillás tar |
| Szerk.vizsg. 2    | 03.07hó    | 943/86     | Diesel emelővillás tar |
| Szerk.vizsg. 3    | 04.03hó    | 943/86     | Diesel emelővillás tar |
| Teherbírás (kN)   | 20         | 943/86     | Diesel emelővillás tar |
| Teherbírás (kN)   | 20         | 1195/86    | Diesel emelővillás tar |
| Emelőmagasság (m) | 3,2        | 1195/86    | Diesel emelővillás tar |
|                   | 000044.05  | 440500     |                        |
|                   |            |            | 1.1                    |

#### A | Rendezettség állítás

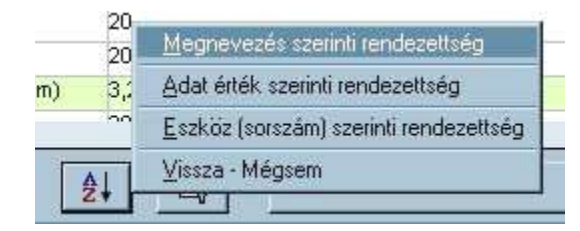

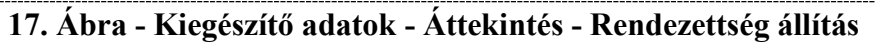

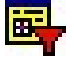

| Szűrés | beállítása |  |
|--------|------------|--|
|        |            |  |

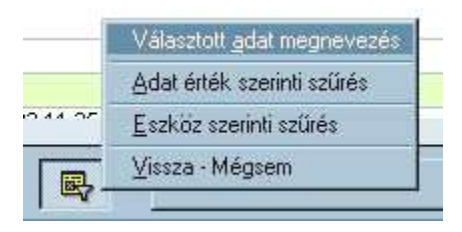

18. Ábra - Kiegészítő adatok - Áttekintés - Szűrés beállítás

1, Választott adat megnevezés = a táblázatban csak a kiválasztott sorban lévő adat megnevezéssel azonosak látszódnak.

2, Adat érték szerinti szűrés = a kiválasztott sorban lévő adat értékkel azonos sorok látszódnak.
3, Eszköz szerinti szűrés = csak a választott eszköz adatai láthatóak.

A kiegészítő adatok táblázatából választhatunk eszközt is, ekkor a képernyő alján lévő szélesebb nyomógombra kell kattintanunk, ha az eredeti eszközhöz akarunk visszatérni, akkor kell a képernyő jobb alsó sarkában lévő bezárás gombot választani.

A kiegészítő adatok között keresés kiegészülhet, ha az **adatlistára jobb egérgombbal** kattintunk. A megjelenő menüben három új keresési lehetőség jelenik meg, amellyel az azonos megnevezéseket, az azonos értékeket, vagy az azonos megnevezés + érték párokat jeleníthetjük meg.

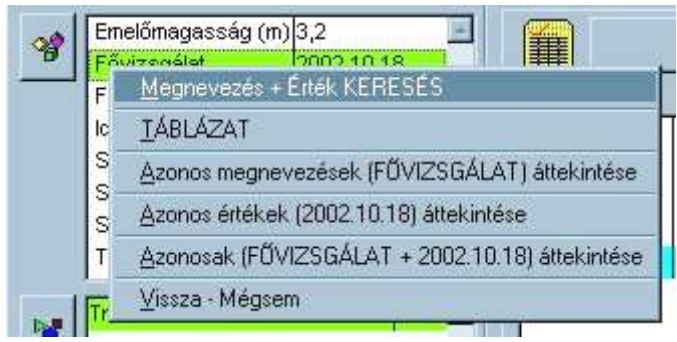

19. Ábra - Kiegészítő adatok - Jobb egérgombra megjelenő menü

Azonos megnevezések esetében az eredménytáblázatban azok az eszközök szerepelnek, amelyhez a választott megnevezéssel van bármilyen érték rögzítve.

Azonos értékek esetében az érték kerül vizsgálatra, valamennyi előfordulás megjeleníthető, függetlenül attól, hogy milyen adat megnevezésnél szerepel.

Azonos megnevezés és érték választásnál azokat az eszközöket jeleníthetjük meg, amelyeknél pontosan a választott sorban lévő megnevezés és érték szerepel.

#### 2.1.2 KIEGÉSZÍTŐ ADAT BÖNGÉSZÉS

A kiegészítő adatok böngészésekor kiválaszthatunk egy az adatbázisban szereplő adatot (bal oldali lista), és mellette megjelenik, hogy a választott adatnál milyen értékek szerepelnek (jobb felső lista). A bal oldali listában választott értékhez tartozó eszközök az alsó listában jelennek meg.

| datok (                                                    | 11)                                 |                       | [1       | 12]                       | Ertékek : Gyárt                  | tási év (2) |        | * = Minden   | - |
|------------------------------------------------------------|-------------------------------------|-----------------------|----------|---------------------------|----------------------------------|-------------|--------|--------------|---|
| CD író<br>Emelőe<br>Emelőe<br><mark>Syártá</mark><br>P cím | erő<br>magass<br><mark>si év</mark> | ág                    |          | 1 <u>1</u><br>1<br>2<br>1 | 1995<br>1998                     |             |        | 1            |   |
| 4emór<br>+<br>00001                                        | Azonositó<br>T-00124                | Gyári szár<br>2699/97 | Fechn. j | Besorolás<br>GEPT         | Megnevezés<br>Emelővillás targor | Tipus       | Gyártó | Üzem<br>0001 | * |
|                                                            |                                     |                       |          |                           |                                  |             |        |              |   |

20. Ábra - Kiegészítő adatok böngészése

#### 2.2 KAPCSOLT FÁJLOK

Az áttekintő képernyő a kiegészítő adatok listája alatt található a kapcsolt fájlok listája. A lista csak abban az esetben látható, ha ez a lista be van kapcsolva, a munkalap lista nem teljes szélességű az eszköz adatlapon.

| 5.0 | Tmk | Doc 🔄 |
|-----|-----|-------|
| •   |     | Y     |

#### 21. Ábra - Kapcsolt fájl lista

## 1

Új felvitelnél a megjelenő fájl kereső ablakban keressük meg, válasszuk ki a kapcsolni kívánt fájlt, majd az "OK" nyomógombbal azonnal rögzíthetjük is a fájl adatai bekerülnek a katalógusba, a fájl neve megjelenik a listában.

| pen<br><u>H</u> ely: | Cores Cores                             |     |              |
|----------------------|-----------------------------------------|-----|--------------|
| SZERVIZ Szerviz.de   | <ul> <li>rövid ismertető.doc</li> </ul> |     |              |
| TMK.doc              |                                         |     |              |
|                      |                                         |     |              |
| *                    |                                         |     | þ            |
| Válassza ki a        | TMK.doc                                 |     | OK           |
| ajltípus:            | *.*                                     |     | Mégse        |
|                      |                                         |     | <u>S</u> úgó |
|                      |                                         | Coc | le Pages.    |
|                      |                                         |     |              |

22. Ábra - Új fájl választása

A kapcsolt fájlok a használt adatbázistól független fájlok maradnak, csak név és elérési út szerinti hivatkozás kerül tárolásra.

| 🛠 Kapcsolt fájlok (1)           |                                                                                                    |                                                  |         |
|---------------------------------|----------------------------------------------------------------------------------------------------|--------------------------------------------------|---------|
| Fájl név ( <mark>1 d</mark> b)  |                                                                                                    | Méret (kb)                                       | Dátum   |
| c:\szerviz_(minta)\docs\karbant | artási utasítás (t-00124).do                                                                           | 19 2004.04                                       | .29     |
| <b>W</b>                        | Fájl saját<br>név:<br>Fájl: c:\szerviz_(minta)\docs\ka<br>(t-00124).doc<br>19 kb _ ( 0.019 Mb ) , 2004 | SÍTÁS (T-00124)<br>arbantartási utasita<br>04.29 | às<br>I |

23. ábra – Kapcsolt fájlok

## 2.3 ESZKÖZ KAPCSOLATOK

Az eszközöket egymáshoz is kapcsolhatjuk, azaz az eszközök közötti hivatkozások hozhatóak létre, így akár részegységeket is nyilván tudunk tartani.

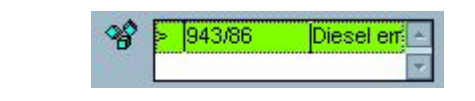

24. Ábra - Eszköz kapcsolatok lista

A kapcsolatok kezelése a lista előtti ábrára kattintva megjelenő helyi menüből választható. Áttekintéskor csak a lista nagyítása, vagy a kapcsolatra ugrás történhet, módosításkor rögzíthetünk új kapcsolatot, vagy törölhetünk meglévőt.

Új kapcsolat létrehozása minden esetben egy kereséssel kezdődik, majd a keresés eredményéből kiválaszthatjuk a kapcsolni kívánt eszközt.

## 2.4 TÁBLÁZATBAN KERESÉS

A teljes eszköz állományról megjeleníthető egy kereső táblázat, ahol tudunk táblázat rendezettséget változtatni, adatcsoportokat megjeleníteni, és bármelyik adatelemre keresni.

| ID    | Azonositó | Gyári s Techo | Besorolás      | Megnevezés               | Tinue    | Gyártó  | Üzem   | Tel  |
|-------|-----------|---------------|----------------|--------------------------|----------|---------|--------|------|
|       | T-00124   | 2699/9        | Gépek - Emel   | lővillás targonca        | Tipus    | Gyarto  | Üzem 1 | Te   |
|       | 00002     |               | Gépek - tHidau | llikus prés              | LD-15    |         | Üzem 2 | Tel  |
|       | 00004     | 2004-1        | SzámításNyom   | itató                    |          | HP      | Üzem 2 | Tel  |
|       | 00003     | 2004-1        | SzámításSzám   | ítógép                   | P-III As |         | Üzem 2 | Tel  |
|       | 00005     | 3             | Gépek - rTechr | nológiai levegő rendszer |          |         | Üzem 1 | Tel  |
|       |           |               |                |                          |          |         |        |      |
|       |           |               |                |                          |          |         |        |      |
|       |           |               |                |                          |          |         |        |      |
|       |           |               |                |                          |          |         |        |      |
| [     |           |               |                |                          |          |         |        | •    |
| -   [ | Rendez: 👌 | Szűkités:     |                | Keresés: 🖫               | Me       | egnevez | és     | Į.   |
| nü    | Megner -  | Besorolá      | s <b>▼</b> *   | ▼ Megnevez ▼ (           | ) - I    |         |        | Viss |

25. ábra – Eszköz táblázatban keresés

#### 2.5 KERESÉS

A programban különböző módokon is elérhetjük a kereséseket. Keresési szempontot választhatunk a képernyő alján lévő nyomógomb helyi menüjéből, vagy közvetlenül az adatelem feliratára való kattintással (keresések csak áttekintő üzemmódban elérhetőek, módosításkor nem)

A keresés történhet rendezett listában, szóra való kereséssel, vagy rendelkezésünkre áll egy összetett kereső képernyő, ahol tetszőleges beállításokkal készíthetünk eredménytáblázatot, illetve listákat. Lásd : <u>4 - Összetett keresés, listázás, Kimutatások - 46. Oldal</u>

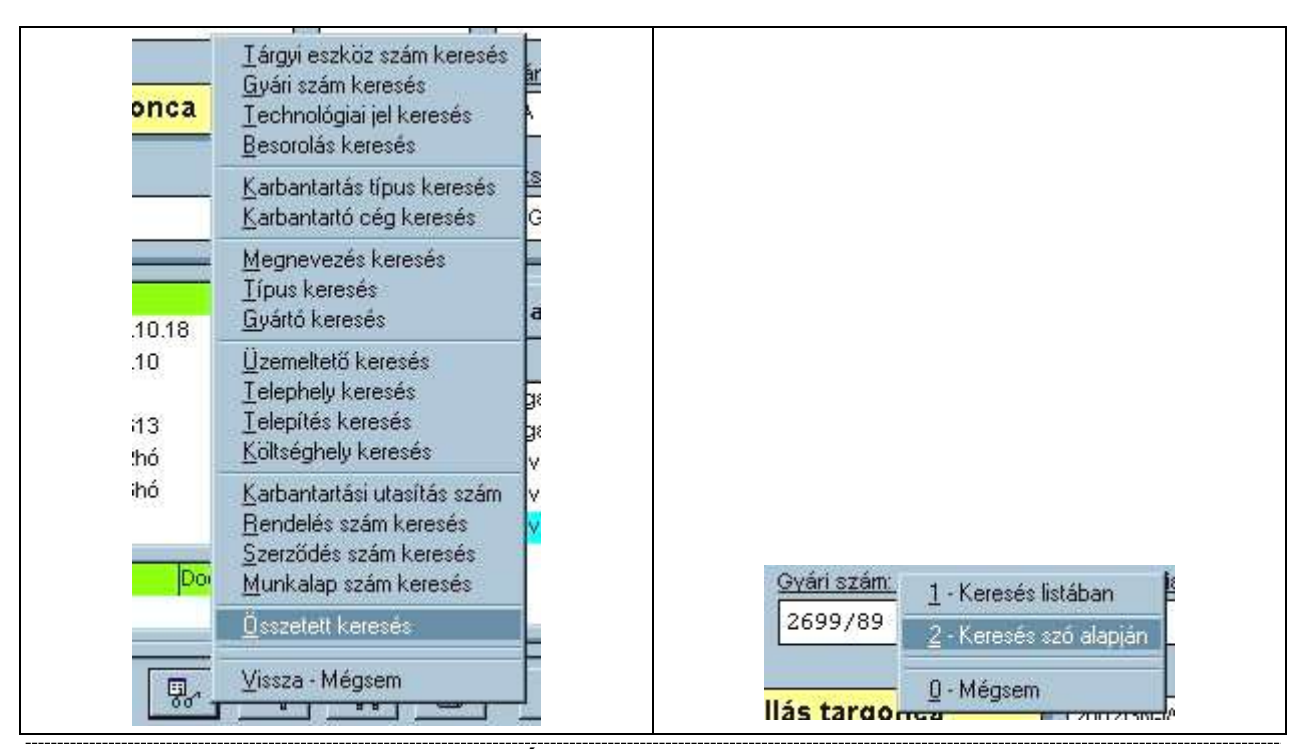

26. Ábra - Keresési menük

Szöveges adatok keresésekor nem csak keresőfeltétel adható meg, hanem választott rendezettségű listában is történhet keresés, a listában valamennyi eszköz adata megjelenik első oszlopában a rendezettségnek megfelelő adattal. A listában is használható egy 'gyorskereső' funkció, amikor a begépelt karaktereknek megfelelő sorkezdésre ugorhatunk (megnyomva pl. az "M" betűt, a listában az első "M"-el kezdődő sor lesz az aktív.

| ∂yári szám | Tárgyi eszk | öz s Techn_je  | l Megnevezés                    | Típus                    | Típus    |  |
|------------|-------------|----------------|---------------------------------|--------------------------|----------|--|
| 1/03       | 00101       |                | Nyomástartó berendezés          |                          | BI-MECH  |  |
| 10255/86   | 00038       | e-27           | Elektromos emelővillás targonca | EV418.45-4               |          |  |
| 1194/86    | 00004       | d-07           | Diesel emelővillás targonca     | DFG-2002/                |          |  |
| 195/86     | 00003       | d-06           | Diesel emelővillás targonca     | DFG-2002/                |          |  |
| 2408/02    | 00098       | VERAL PROPERTY | Nyomástartó berendezés          | 4947 205 551 45489 5     | Pfaudler |  |
| 129407/02  | 00099       |                | Nyomástartó berendezés          |                          | Pfaudler |  |
| 13096/83   | 00065       | 32/1           | Nyomástartó berendezés          |                          |          |  |
| 13097/83   | 00066       | 32/2           | Nyomástartó berendezés          |                          |          |  |
| 36521/92   | 00060       | e-54           | Elektromos emelővillás targonca | JE 10-50                 |          |  |
| 36522/92   | 00061       | e-55           | Elektromos emelővillás targonca | JE 10-50                 |          |  |
| 42067/93   | 00063       | e-57           | Elektromos emelővillás targonca | LE 13-80                 |          |  |
| 142068/93  | 00062       | e-56           | Elektromos emelővillás targonca | LE 13-80                 |          |  |
| 421/02     | 00094       | V-9541         | Nyomástartó berendezés          | 100 KD 110 - 2008 200 KB | Kemont   |  |
| 1422/02    | 00096       | V-9524         | Nyomástartó berendezés          |                          | Kemont   |  |
| 1423/02    | 00095       | V-9542         | Nyomástartó berendezés          |                          | Kemont   |  |
| 1581079323 | 00033       | e-21           | Elektromos emelővillás targonca | EGU-2000                 |          |  |
| 16014/88   | 00056       | e-50           | Elektromos emelővillás targonca | EV-210.1.                |          |  |
| 16105/88   | 00053       | e-47           | Elektromos emelővillás targonca | EV-210.1.                |          |  |
| 16129/88   | 00054       | e-48           | Elektromos emelővillás targonca | EV-210.1                 |          |  |

27. Ábra - Keresés listában

Szó alapján történő keresés a szöveges adatokra vonatkozhat. A megjelenő ablakban választható a keresendő adatelem, meghatározható, hogy a program szó eleji egyezést keressen, vagy a szövegben bárhol való előfordulást.

| C Tárgyi eszköz szám  | C Megnevezés | СКа  | irb.ut.sz. |
|-----------------------|--------------|------|------------|
| Gyári szám            | C Típus      | C Re | endelés sz |
| C Technológiai jel    | C Gyártó     | C Sz | erződés s  |
|                       | C Telepítés  | C ML | ınkalap sz |
| Əyári szám            |              | . f  | -          |
|                       | 9.           | 57   | ₽.         |
| 🗸 abc=ABC 🛛 🗖 Tartalı | mazza kere   | 040  | Viceto     |

28. Ábra - Keresés

A keresés eredménye mindig egy listában jelenik meg, ahonnan kiválaszthatjuk a megtalált eszközt.

#### 2.6 NYOMTATÁS

Az eszközök áttekintése közben van lehetőségünk adatlap nyomtatására. Kétféle adatlap készülhet, karbantartási napló nélkül, vagy olyan, amelyre a karbantartási napló valamennyi adata is rákerül.

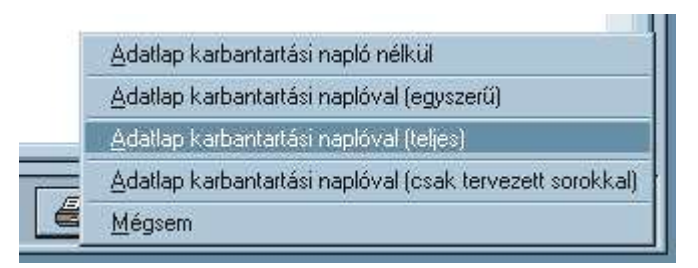

29. Ábra - Adatlap nyomtatási menü

A nyomtatás minden esetben a képernyő előnézeti képen jelenik meg, ahonnan elindíthatjuk a tényleges nyomtatást.

## 2.7 ÚJ ESZKÖZ RÖGZÍTÉSE

Új eszköz nyilvántartásba való felvitelét a képernyő alsó gombsorának nyomógombjával kérhetjük. A kitöltendő mezők többségénél beállítható egy alapértelmezés, megszabható a kitöltés kötelezősége.

| Azonosító  | Gyári szám  | Techn. jel.  | Besorolás      | Karbantartás  | Karbantartó |
|------------|-------------|--------------|----------------|---------------|-------------|
| 00006      |             |              | Gépek - te 👻   | Tervezett 🖡 💌 | ТМК 1 💌     |
| Megnevezés |             | Típus        | Gyártó         |               |             |
|            |             |              |                | abl           | *           |
| Üzem       | Telephely   | Telepítés    | Költségviselő: |               |             |
| Üzem 1 🔹   | Telephely 1 | ▼ 2018.11.14 | KTG 1 👻        |               | -           |
|            |             |              |                |               |             |
|            |             |              |                |               |             |

30. Ábra - Új eszköz rögzítése

A rögzíthető adatok:

- Tárgyi eszköz szám : 10 karakter hosszú, alapértelmezésként üres, sorszám, vagy dátum is beállítható, kötelező kitöltése beállítható.
- **Gyári szám** : 20 karakter hosszú, alapértelmezésként üres, sorszám, vagy dátum is beállítható, kötelező kitöltése beállítható.
- **Technológiai jel** : 10 karakter hosszú, alapértelmezésként üres, sorszám, vagy dátum is beállítható, kötelező kitöltése beállítható.
- Besorolás : listából választható, a lista tartalma az alapadatok menüpontnál módosítható. Alapértelmezésként üres, az előző ismétlése, vagy konkrét érték választható, kitöltése minden esetben kötelező!
- **Karbantartás, Karbantartó** : listából választható, a lista tartalma az alapadatok menüpontnál módosítható. Alapértelmezésként üres, az előző ismétlése, vagy konkrét érték választható, kitöltése minden esetben kötelező! Minden eszközhöz legalább egy karbantartás típus és egy karbantartó rögzítése kötelező, azonban több is rögzíthető.
- Megnevezés : 60 karakter hosszú, kitöltése kötelező.
- Típus, Gyártó : 20 20 karakter, kitöltése nem kötelező
- Üzemeltető, Telephely, Költséghely : listából választható, a lista tartalma az alapadatok menüpontnál módosítható. Alapértelmezésként üres, az előző ismétlése, vagy konkrét érték választható, kitöltése minden esetben kötelező!
- **Telepítés** : Kitöltése nem kötelező, csak érvényes dátum adható meg, alapértelmezése üres, vagy az aznapi dátum lehet.

A kitöltött adatokat a "Mentés" nyomógombbal rögzíthetjük, azonban új felvitel közben ezzel nem fejeződik be a rögzítés, megjelenik **a kiegészítő adatok**, a **kapcsolt fájlok**, valamint az **eszközkapcsolatok** kitöltésére szolgáló nyomógombok, listák, valamint elkezdhetjük a **karbantartási napló** adatinak a rögzítését.

| LIZKUZUK [UU      | 006]- Uj gép                    |              |                |                |              |
|-------------------|---------------------------------|--------------|----------------|----------------|--------------|
| zonosító<br>2000/ | <u>Gyári szám</u>               | Techn. jel.  | Besorolás      | Karbantartás   | Karbantartó  |
| 00006             |                                 |              | Gepek - tei 🔻  | Tervezett karb |              |
| <u>legnevezés</u> |                                 | Tipus        | <u>Gyártó</u>  | abl            |              |
| Uj gép            |                                 |              | 0.0            |                | <u> </u>     |
| zem               | Telephely                       | Telepítés    | Költségviselő: |                |              |
| Ĵzem 1            | <ul> <li>Telephely 1</li> </ul> | ▼ 2018.11.14 | KTG 1 💌        |                | ~            |
|                   |                                 |              |                | MU             | iiinalap (0) |
|                   | *<br>*<br>*                     |              |                |                |              |
|                   |                                 |              |                |                |              |

31. Ábra - Új eszköz rögzítése - 1

# 3 KARBANTARTÁSI NAPLÓ

A karbantartási napló listájában többféle bejegyzés szerepelhet:

- Hibabejelentés : Az év kitöltött, azonban a hónap még nem. (Csak a főmenüből rögzíthető.)
- Tervezett karbantartás : Terv év hónap kitöltött, Dátum és munkalapszám még üres
- Elvégzett tervezett karbantartás : Terv év hónap, Dátum és Munkalapszám kitöltött
- Tervezetlen javítás : Terv év hónap kitöltetlen, Dátum és Munkalapszám kitöltött
- Igazolt, igazolatlan munkalap (a munkalap oszlopban '+' illetve '-' jelzés)

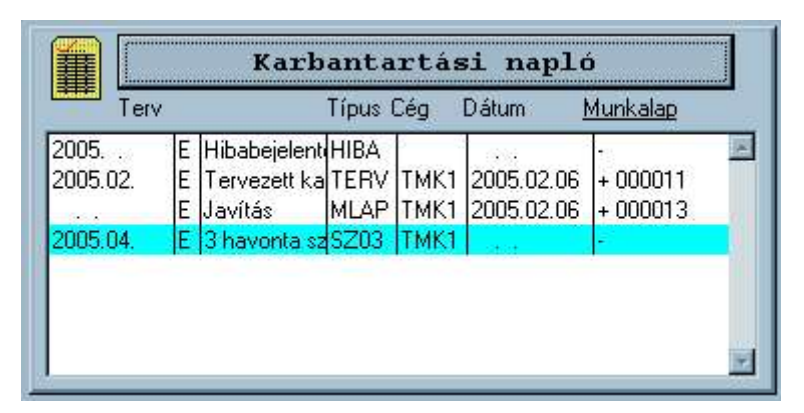

32. Ábra - Karbantartási napló - Lista

A **karbantartási napló vezetésére** szolgáló funkciók a nyomógombra kattintva megjelenő menüből választhatóak. A menüpontok elérhetősége függ attól, hogy a napló listájában milyen sor az aktív (pl. ha egy tervezetlen javítás sor az aktív, akkor ott a "Karbantartás elvégzése" tiltott). A menü választható a listasorra való jobb egérgombos kattintással is.

| Ter      | v                | ∐áblázat                          | lunkalap |  |
|----------|------------------|-----------------------------------|----------|--|
| 2005     | E Hibabeje       | <u>1</u> - Új tervsor felvitele   |          |  |
| 2005.02. | E Tervezet       | <u>2</u> · Karbantartás elvégzése | + 000011 |  |
| 2005 04  | E Javitás        | 3 - Új tervezetlen javítás        | + 000013 |  |
|          | Terterine territ | <u>4</u> - Tervsor módosítás      |          |  |
|          | 1                | 5 - Munka igazolása               |          |  |
|          |                  | 6 - Tiorlés                       |          |  |
|          |                  | 7 Tervsorok generálása            |          |  |
|          |                  | 0 - Mégsem                        |          |  |

33. Ábra - Karbantartási napló - Helyi menü

| Táblázat | Az eszköz karbantartási naplója egy táblázatban jelenik meg, amelyben |
|----------|-----------------------------------------------------------------------|
|          | oszloponként valamennyi adat szerepel.                                |

| Bejelentés tervbe<br>tétele | A menüpont csak akkor elérhető, ha egy bejelentés sor az aktív, a bejelentést a hónap kitöltésével tehetjük tervbe. |
|-----------------------------|----------------------------------------------------------------------------------------------------|
| Új tervsor felvitele        | Tervezett karbantartási esemény adatainak a rögzítése                                                               |
| Karbantartás<br>elvégzése   | Csak tervezett sornál elérhető, a karbantartás megtörténtét lehet rögzíteni.                                        |
| Új tervezetlen<br>javítás   | Tervezetlen javítás adatainak a rögzítése                                                                           |
| Tervsor módosítás           | Tervsor, Munkalap, Javítás adatok módosítása (a kiválasztott sortól függően)                                        |
| Munkavégzés<br>igazolása    | Csak elvégzett, igazolatlan sor esetén                                                                              |
| Sor törlése                 | Csak az eszköz adatok módosítása közben elérhető                                                                    |
| Tervsorok<br>generálása     | Az adott eszközhöz beállítható felső dátumhatárig automatikus tervsorok generálása                                  |

## 3.1 HIBABEJELENTÉS (MENÜ: 1 / 2)

A program lehetővé teszi, hogy ne csak terveket, és utólagosan rögzített munkalapokat rögzítsünk, hanem egy javítási folyamat adminisztrálása a hibabejelentéssel kezdődjön. Az eszközökre bejelentett hibákat külön menüpontban lehet ellenőrizni, a bejelentéseket "tervbe" tenni.

A hibabejelentéseket a főmenü 1 / 2 pontjával érhetjük el. Az eszköz kiválasztásához segítséget nyújt egy feltétel beállító képernyő, ahol különböző szempontok szerint szűkíthetjük a választásra szolgáló táblázat tartalmát. Természetesen, ha ismerjük az eszköz számát, akkor azt megadva is történhet a keresés.

| Azonosító                    | ☐ Gyári szám | Megnevezés       | Tipus               | Gyártó                                      |
|------------------------------|--------------|------------------|---------------------|---------------------------------------------|
| Besorolás<br>Gépek - termelő | <b>Ūzem</b>  | em Te<br>1 Telep | lephely<br>hely 1 - | <mark>  Költségviselő:</mark><br> KTG 1 - ▼ |
|                              |              |                  |                     |                                             |
|                              |              |                  |                     |                                             |

#### 34. Ábra - Hibabejelentés, eszköz keresés

Az "Eszközök táblázat" nyomógombra kattintva a feltételeknek és a rendezettségnek megfelelően megjelenik egy táblázat, amelyből kiválasztható az az eszköz, amelyre a hibabejelentés történik.

| Azonositó | Megnevezés                   | Típus      | Gyártó | Gyári szám  | Techn. j | Besorolás  | Üzem   | Tele |
|-----------|------------------------------|------------|--------|-------------|----------|------------|--------|------|
| 00002     | Hidaulikus prés              | LD-15      |        |             |          | Gépek - te | Üzem 2 | Tele |
| 00003     | Számítógép                   | P-III Asus |        | 2004-12/313 |          | Számításte | Üzem 2 | Tele |
| 00004     | Nyomtató                     |            | HP     | 2004-1727   |          | Számításte | Üzem 2 | Tele |
| 00005     | Technológiai levegő rendszer |            |        |             | 3        | Gépek - ne | Üzem 1 | Tele |
| T-00124   | Emelővillás targonca         |            |        | 2699/97     |          | Gépek – te | Uzem 1 | Tek  |
| 1         |                              |            |        |             |          |            |        | •    |

35. ábra – Hibabejelentéshez eszközválasztó lista

A hibabejelentő képernyő felső részén az eszköz adati láthatóak (nem módosíthatóak), alatta pedig a bejelentés adatai.

A dátum, időpont, karbantartás típus és a bejelentő nem módosítható, a megrendelőre vonatkozó adatok alapértelmezetten az eszköz adatai szerint kitöltésre kerülnek, azonban a megrendelő, a cég neve, és címe átírható.

Egyszerű hibabejelentésnél elég csak a hibajelenséget beírnunk (60 karakter) majd a mentés nyomógombbal rögzíteni a bejelentést.

| Azonositó Gyár          | iszám Be            | esorolás                                                                                                    |          | Techn, jel. | Üzem                |
|-------------------------|---------------------|----------------------------------------------------------------------------------------------------|----------|-------------|---------------------|
| 1-00124                 | 99797               | Sepek - termelo                                                                                                    | <b>•</b> |             | Uzem 1              |
| Eszköz, gép, berendezé: | s megnevezés:       | Típus                                                                                                    |          | Gyártó      | Telephely           |
| Emelővillás targono     | a                   |                                                                                                    |          |             | Telephely 1         |
|                         |                     |                                                                                                    |          |             |                     |
| Dátum: Óra : pe         | rc Karbantartás     |                                                                                                    |          | Bejelentő:  |                     |
| 2018.11.13 21:07        | Hibabejelentés      |                                                                                                    | -        | Supervisor  | -                   |
| Megrendelő:             | Céanév              | Cím:                                                                                                    |          |             |                     |
| Supervisor              | Ulzem 1             | Telepho                                                                                                    | alv 1    |             |                     |
| oupennoor               | Jozenni             | Tretepin                                                                                                    | SIJ I    |             |                     |
| Hibajelenség: Besord    | olás: C Egyedi 📀 Hi | babejelentés - S                                                                                                    | ürgős    | C Hibabeje  | lentés - Tervezhető |
| hiba                    |                     | -                                                                                                    |          |             |                     |
| •                       |                     |                                                                                                    |          |             |                     |
|                         |                     |                                                                                                    |          | 1           |                     |
|                         |                     | Real Property lies and second second s |          |             | <b>N</b> .          |

36. Ábra - Hibabejelentés

# 3.2 HIBABEJELENTÉSEK FIGYELÉSE (MENÜ : 1 / 4)

| _     |
|-------|
|       |
| _     |
|       |
|       |
|       |
| 0.000 |
|       |

## 3.3 HIBABEJELENTÉSEK ELLENŐRZÉSE (MENÜ: 1 / 5)

A hibabejelentések a program főmenüjéből egy külön menüpont alatt ellenőrizhetőek, táblázatban megjeleníthetőek az aktuális hibabejelentések, azok, amelyek még nem lettek tervbe téve (még csak a terv év kitöltött, a hónap és a többi tervezési adat még nem). Ez a tervezés természetesen lehet azonnali munkavégzésre vonatkozó utasítás is.

| Besorolás<br>Számítástechnika |                   | Telephely | Költséghe | ely<br>v |
|-------------------------------|-------------------|-----------|-----------|----------|
|                               |                   |           |           |          |
| Hibabejelentés:               |                   |           |           |          |
| Bejelentés dátuma             | .11.13 Supervisor |           |           | -        |
|                               |                   |           |           |          |

38. Ábra - Hibabejelentések ellenőrzése

| Bejelentés | óra | perc   | Megnevezés         | Eszköz szá | Besorolás  | Techn. j | Üzemeltet | Telephely | Bejelentő |
|------------|-----|--------|--------------------|------------|------------|----------|-----------|-----------|-----------|
| 2005.02.06 | 15  | 20Em   | elővillás targonca | T-00124    | Gépek - te |          | Üzem 1    | Telephely | Superviso |
| 007.06.20  | 20  | 10 Hid | aulikus prés       | 00002      | Gépek - te |          | Üzem 2    | Telephely | Superviso |
|            |     |        |                    |            |            |          |           |           |           |
|            |     |        |                    |            |            |          |           |           |           |
|            |     |        |                    |            |            |          |           |           |           |
|            |     |        |                    |            |            |          |           |           |           |
|            |     |        |                    |            |            |          |           |           |           |
|            |     |        |                    |            |            |          |           |           |           |
|            |     |        |                    |            |            |          |           |           |           |

39. Ábra - Hibabejelentések táblázat a bejelentő számára

A táblázat képernyő alján lévő nyomógombbal az eszköz adatlap képernyőjét érhetjük el, ahol a karbantartási naplóban a bejelentés sort választva (Terv év van, hónap nincs), a napló menüjében megjelenik a "**Bejelentés tervbe tétele**" menüpont.

## **3.4 ÚJ TERVSOR FELVITELE**

**Tervezett karbantartás** esetén az időpontnál minimum év és hónap kötelezően kitöltendő, a nap meghatározás elhagyható, illetve tetszőleges két karakter beírható.

Az adatok közül kötelezően kitöltendő a karbantartás jellege (az alapértelmezett az "Egyedi"), a karbantartás típust és a karbantartót, valamint egy megnevezést. A típus és a karbantartó alapértelmezése az eszköznél rögzített érték, a megnevezés pedig e kettő kombinációja. A karbantartási utasítás, rendelés, szerződés szám illetve az anyagköltség és munkadíj elhagyhatóak (a program beállításaitól függően), így egyszerű esetben elég csak a hónap értékét kitöltenünk a tervsor rögzítéséhez.

| Új tervezett karbantartás / T        | ervezett javítás                 |                                                   |                              |
|--------------------------------------|----------------------------------|---------------------------------------------------|------------------------------|
| TERV év: hó:<br>dátum: 2018 11       | nap: (ig) O Hatósági<br>Javasolt | C Gyártó által 🕞 Egyedi<br>C Karbantartásba kerül |                              |
| Tervezés - Dátum / Időpont:          | Terv ktg.hely.                   | Karbantartás Karbantar<br>Tervezett ka 💌 🕅 TMK 1  | rtó: Karbantartási utasítás: |
| Cégnév:                              | Cím:                             | Megrendelő:                                       | Rendelés száma:              |
| Megnevezés:<br>Tervezett karbantartá | s - TMK 1                        |                                                   | Szerződés száma:             |
| Feladat leírás:                      |                                  | Tervezett dolgozók sz                             | záma: 0 ÷                    |
|                                      | <u></u>                          | Tervezett időtartam (óra :                        | perc): 0 ÷ 0 ÷               |
| NF                                   | Te                               | rvezett költség : 0.0                             |                              |
| 8                                    |                                  |                                                   | <b>₽</b> *                   |

40. Ábra - Új karbantartási tervsor felvitele

- Év, hó, nap : a tervezett karbantartás időszaka. Az év alapértelmezetten az aznapi dátum alapján képzett év, a hónap és a nap pedig üres. A napot nem kötelező kitölteni, kitöltése csak tájékoztató jellegű.
- Karbantartás jelleg : Hatósági, Kötelező, Gyártó által, Javasolt, vagy Egyedi.
- Karbantartás, Karbantartó : alapértelmezetten az eszközhöz rögzített (első) karbantartás típus és karbantartó jelenik meg
- **Karbantartási utasítás szám** : 10 karakter, kitöltésének kötelezősége a program paraméterei között beállítható.
- **Megrendelés szám, szerződés szám** : 10 10 karakter, kitöltésének kötelezősége a program paraméterei között beállítható. Ez a két mező (valamint a megnevezés) a karbantartás elvégzésének rögzítésekor is módosítható.
- **Megnevezés** : 60 karakter, kitöltése kötelező. Alapértelmezetten a karbantartás típus és a karbantartó megnevezése.
- Tervezett időtartam : óra perc
- **Tervezett költség** : kitöltésének kötelezősége a program paraméterei között beállítható. Ha mind a két értéket kötelezővé tesszük, azonban csak az egyik érték van kitöltve, akkor a rögzítést a program ezt második mentési kísérletre megengedi.

A tervsor adatai a munka elvégzésének a rögzítéséig módosítható, törölhető.

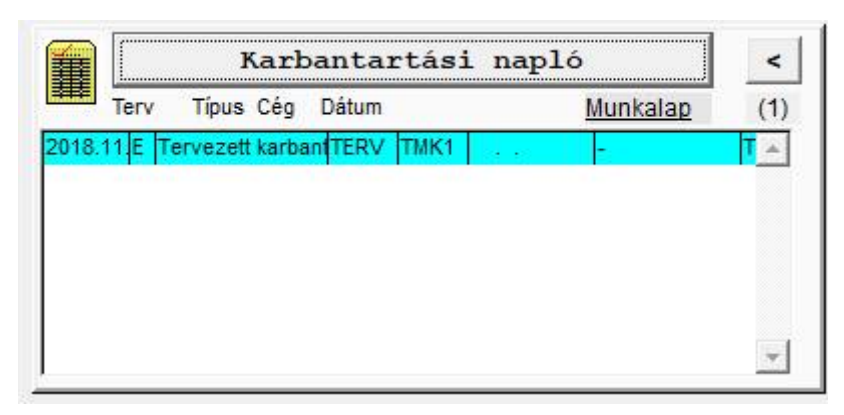

41. ábra – Karbantartási napló lista tervezett sorral

## 3.5 KARBANTARTÁS ELVÉGZÉSE

"Karbantartás elvégzése" csak abban az esetben választható, ha a karbantartási napló listájában egy tervsort választunk (Tervsor = kitöltetlen dátum és munkalapszám). Ekkor vagy a nyomógomb helyi menüjéből vagy a lista jobb egérgombos menüjéből választható a menüpont.

| Karb. tip: Karbantartó:                                                                                                    | Üzemeltető: Telep: Kö                                            | Itségviseli Munkala                    | p száma:                                      | Dátum:        | Óra : pero              |
|----------------------------------------------------------------------------------------------------|------------------------------------------------------------------|----------------------------------------|-----------------------------------------------|---------------|-------------------------|
| Munkát végzők:       Óra :         Nagy József       Image: Compare the second second se | Perc 10 30 0                                                     |                                        |                                               | <u>x - 11</u> | ~                       |
| Bejelentés / Hibajelenség<br>Tervezett karbantartás - TM                                                                                                    | IK 1 De Terv                                                     | ett munka:<br>ezett karbantartás - 1   | ГМК 1                                         |               |                         |
|                                                                                                    | Munkaórák: Közve                                                 | etlen bér:                             | Munkadíj:                                     | Anyag:        |                         |
| Munka kezdete / Vége:                                                                                                    | 1 40 1                                                           | 100.00                                 | 0.00 🕂 🛛                                      | 0.00 ÷        | Anyag                   |
| Munka kezdete / Vege:<br>0 0 0 0 0 0 0 0 0 0 0 0 0 0 0 0 0 0 0                                                                                                     | 1 40 1<br>Munka elvégzését 2018<br>igazotta:<br>Supervisor Super | 100.00 - 0<br>0.11.14 19 42<br>ervisor | 0.00<br>→ Rendben<br>← Ideiglenes<br>← Nem jó | 0.00 🛨        | Anyag<br>rendben<br>0 0 |

42. Ábra - Tervezett karbantartás elvégzése

- Karbantartás típus: Nem módosítható, a bejelentéskor, vagy a tervezéskor meghatározott érték.
- Karbantartó: Eltérő érték is lehet, mint a tervezett karbantartó, alapértelmezése a tervezéskor kitöltött érték.

- Üzemeltető, Telep, Költséghely: Alapértelmezésük az eszközhöz rögzített értékek, azonban a munkalapon ez az eszköztől függetlenül is változtathatóak, az összesítések ennek megfelelően is elvégezhetőek.
- **Karbantartó** : a tényleges karbantartást végző (eltérhet a tervezettől), alapértelmezetten megegyezik a tervezett karbantartóval, kitöltése kötelező.
- **Munkalap száma** : 10 karakter, kitöltése kötelező. A program paraméterei között beállítható automatikus sorszámozás is, a módosítás korlátozható.
- **Teljesítés dátuma, időpontja** : alapértelmezetten az aznapi dátum, csak érvényes dátum adható meg, kitöltése kötelező. A program paraméterei, és a felhasználók adatai között a módosíthatósága beállítható.
- Dolgozók: 9 + 9 dolgozó válaszható a kódjának a megadásával, vagy listából választva. Minden dolgozóhoz az alapadatok között megadható egy órabér, valamint egy szorzószám, ami alapján a közvetlen bérköltség a munkaórák után automatikusan számolásra kerül. Dolgozó sor a törlése a listára JOBB egérgombbal kattintva lehetséges, de ez töröl minden őt következő dolgozót a listából. Ha nem az utolsó dolgozót töröljük, akkor az őt követő dolgozók is törlődnek, azokat újra ki kell választanunk.
- **Bejelentés** / **Hibajelenség** / **Terv megnevezés:** nem módosítható (még az elvégzés előtt rögzített adat)
- Leírás : kötetlen hosszúságú szövegmező a munka leírásának, esetleges megjegyzéseknek, kitöltése elhagyható, egy külön nyomógombbal érhető el, a bejelentéstől a leigazolásig végig módosítható, bővíthető.
- Végzett munka: alapértelmezésben a hibajelenség értékével kitöltött, 80 karakter hosszúságú szöveg.
- **Javítás idő**: Óra / perctől Óra / percig. Az értékek alapján a program kiszámolja a munkavégzés időtartamát és a rögzített dolgozók munkabére alapján meghatározza a közvetlen munkabért.
- Közvetlen munkabér: Nem módosítható, számolt érték (dolgozók munkabérek \* javítási idő).
- **Munkadíj**: A kimutatásokban szereplő munkadíj. Ha a munkadíj 0 és a számolt közvetlen munkabér nem, akkor a mezőből továbblépve értéke automatikusan a közvetlen munkabér értékét veszi fel, amúgy attól független érték is beírható. (A 'Közvetlen bér" feliratra kattintva a munkadíj értéke a számolt munkabérrel lesz egyenlő.
- **Tényleges költségek** . kitöltésének kötelezősége a program paraméterei között beállítható. Ha mind a két értéket kötelezővé tesszük, azonban csak az egyik érték van kitöltve, akkor a rögzítést a program ezt második mentési kísérletre megengedi.
- Útidő, állásidő: A javításhoz, karbantartáshoz tartozó útidő, illetve a meghibásodástól az üzemképességig eltelt idő, kötetlenül kitölthetőek, az értékekre összesítés készíthető.
- Munka elvégzésének igazolása: igazoláskor (az igazolás dátum kitöltésekor) a program rögzíti a bejelentkezett felhasználó kódját, az igazolás dátumát időpontját (módosíthatósága program paraméterként és felhasználói jogkörtől függően beállítható), valamint a javítás eredményességére vonatkozó kódot és egy rövid szövegmezőt. A szövegmezőben jobb egérgombbal egy listából is választhatóak az igazolást végző nevek. Lásd: <u>3.7 - Munkalap</u> igazolása- 43. oldal.

#### 3.6 TERVEZETLEN JAVÍTÁS – VÁRATLANHIBA MUNKALAP

Lehetőségünk van tervezetlen javítások adatainak rögzítésére is (nincs tervezési előzmény), ezt szintén a "Karbantartási napló" nyomógombjának helyi menüjéből választhatjuk.

Tervezetlen javítás esetén csak a tény adatokat kell megadnunk, amelyek megegyeznek a tervezett karbantartás elvégzésekor rögzítendőekkel.

| 🛠 Váratlanhiba munkalap: Új g                                                    | ép                                                 |                                   |                                            |                                                                      |
|----------------------------------------------------------------------------------|----------------------------------------------------|-----------------------------------|--------------------------------------------|----------------------------------------------------------------------|
| Karb. tip:     Karbantartó:       Váratlanh ▼     TMK 1 ▼                        | Üzemeltető: Telep:<br>Üzem 1 <mark>→</mark> Telept | Költségviseli<br>N 💌 🕅 KTG 1 💌    | Munkalap száma:                            | Dátum:         Óra : perc           2018.11.14         19         56 |
| Munkát végzők:       Óra : I         Külső karbantar ▼       0         ▼       0 | Perc 30                                            |                                   |                                            |                                                                      |
| Bejelentés / Hibajelenség:<br>váratlan meghibásodás                              | <u> </u>                                           | Végzett munka<br>javítás, hibás a | :<br>Ikatrész kicserélve                   | +>                                                                   |
| Munka kezdete / Vége:                                                            | Munkaórák:<br>C 30                                 | Közvetlen bér:                    | Munkadíj:                                  | Anyag:<br>0.00 + Anyag                                               |
| 2018.10.01 11 0<br>Óra / perc:<br>Állásidő: 1 30                                 | Munka elvégzését<br>igazolta:<br>Supervisor        | 2018.11.14 1<br>Supervisor        | 9 56 🕞 Rendben<br>C Ideiglenes<br>C Nem jó | Munkalap rendben                                                     |
| 8                                                                                |                                                    |                                   |                                            | <b>P</b> •                                                           |

Lásd: 3.5 - Karbantartás elvégzése - 41. oldal

43. Ábra - Tervezetlen javítás rögzítése – Váratlanhiba munkalap

|        |      | ľ                                                                                                    | ۲arb    | anta          | rtás | i napló    |          | <        |
|--------|------|----------------------------------------------------------------------------------------------------|---------|---------------|------|------------|----------|----------|
| 「      | Terv | Típus                                                                                                    | Cég     | Dátum         |      |            | Munkalap | (2)      |
| 2018.1 | 11 E | Tervezett                                                                                                    | karba   | <b>n</b> TERV | TMK1 |            | -        | T 🔺      |
| -      | E    | javítás, hi                                                                                                    | bás all | AMLAP         | TMK1 | 2018.11.14 | + 000022 | V        |
|        | 2    | E constant and a constant and a constant and a constant and a constant and a constant and a constant and a const |         |               | 14   |            |          |          |
|        |      |                                                                                                    |         |               |      |            |          |          |
|        |      |                                                                                                    |         |               |      |            |          |          |
|        |      |                                                                                                    |         |               |      |            |          |          |
|        |      |                                                                                                    |         |               |      |            |          | 100      |
|        |      |                                                                                                    |         |               |      |            |          | <b>T</b> |

44. ábra – Munkalap lista váratlanhiba munkalappal

#### 3.7 MUNKALAP IGAZOLÁSA

A munkalapok igazolására a program külön mezőben kínál egy dátumot és egy időpontot, egy eszköz állapotjelzőt, valamint egy kötetlenül kitölthető szövegmezőt.

Az igazolás a program paraméterei között különbözőképpen beállíthat: automatikus kitöltöttség, módosíthatóság engedélyezése, valamint ezek a tulajdonságok felhasználói jogkörökhöz is köthetőek.

A már elkészült, de még igazolatlan munkalapok kigyűjtése a program főmenüjéből is választható.

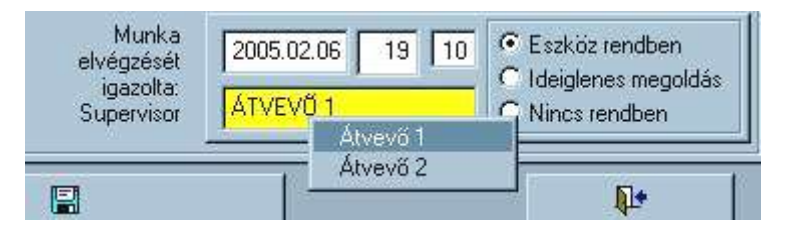

45. Ábra - Munkalap igazolás

A program a dátum és az időpont mellett rögzíti a bejelentkezett felhasználó kódját is, a kötetlen szövegmezőbe tetszőleges név beírható, a kitöltéséhez jobb egérgombbal egy lista kérhető. A lista tartalma a program alapadatok menüjében található "Javítást igazolók" pont alatt módosítható, bővíthető.

Lásd még:

<u>6.3 - Program paraméterek - 62. oldal</u> <u>5 - Alapadatok - 54. oldal</u>

#### 3.8 TERVSOROK GENERÁLÁSA

Tervsorokat nemcsak egyenkénti rögzítéssel tudunk felvinni, hanem egy dátumhatárig automatikusan generálhatóak is. A tervsorok generálása az eszközhöz beállított karbantartási típus és karbantartók alapján történik.

| Terv Megnevezés                          | Idő Karb.c   | Karbantartó                | Szükséges                             | Dátumtól                 | A A Q        | enerálás fels |
|------------------------------------------|--------------|----------------------------|---------------------------------------|--------------------------|--------------|---------------|
| FV21 21 havonta fővizsga                 | ála: 21 TMK1 | TMK 1                      | Szükséges                             | 2018.11.14               | dát          | umhatára      |
|                                          |              |                            |                                       |                          | 2            | 020.12.31     |
|                                          |              |                            |                                       |                          | *            |               |
|                                          |              |                            |                                       |                          |              |               |
| 2<br>                                    | 2018.11.14   | I∕ Ha még n                | iincs munkalap,                       | akkor terveze            | s a táblaz   | zat datumától |
| Karbantartási utasítás:                  |              | T Az utolsó                | munkalapon sz                         | ereplő karban            | itartási uta | asítás szám   |
| Rendelés szám:                           |              | 🗆 Az utolsó                | munkalapon sz                         | ereplő megre             | ndelés sz    | :ám           |
| Szerződés szám:                          |              | T Az utolsó                | munkalapon sz                         | ereplő szerző            | dés szám     | É.            |
|                                          |              |                            |                                       |                          |              |               |
| Anvagdíi:                                | 0.00         | Utolsó m                   | unkalap szerinti                      | anvagköltség             | 6            |               |
| Anyag <mark>d</mark> íj:                 | 0.00         | ☐ Utolsó mi                | unkalap szerinti                      | anyagköltség             | l.           |               |
| Anyagdíj: <b>[</b><br>Munkadíj: <b>[</b> | 0.00 ÷       | □ Utolsó mi<br>□ Utolsó mi | unkalap szerinti<br>unkalap szrinti r | anyagköltség<br>nunkadíj |              |               |
| Anyagdíj: [<br>Munkadíj: [               | 0.00 ÷       | Utolsó m                   | unkalap szerinti<br>unkalap szrinti r | anyagköltség<br>nunkadíj |              |               |
| Anyagdíj:<br>Munkadíj:                   | 0.00 ÷       | Utolsó mi                  | unkalap szerinti<br>unkalap szrinti r | anyagköltség<br>nunkadíj |              | Į.            |

46. Ábra - Tervsorok egyedi generálása

Amennyiben a szükséges tervsornak már van a karbantartási naplóban előzménye, akkor annak utolsó előfordulásától történik a generálás. Ha a terv típusnak még nincs előzménye, akkor a képernyőn lévő táblázat "Dátumtól" oszlopában lévő dátumtól kezdve történik a generálás (a táblázatban a dátum átírható)

A generáláshoz szükséges paraméterek beállíthatóak, vagy az utolsó tervsor értékeinek örökítésével történhet.

A tervsorok generálását elvégezhetjük csak tesztelés céljából (táblázatban megnézhetőek az értékek), vagy a generált értékeket véglegesíthetjük is.

A beállítások ellenőrzését követően "A tervsorok generálása" nyomógombra kattintva egy táblázatban megjelenik az eszköz karbantartási napló táblázata. A táblázatban láthatóak a már meglévő naplósorok, valamint a program által generáltak (ez utóbbiak dőlt betűvel mutatva).

"Csak tesztelés" esetén az állományban változás nem történik, de végleges generálás előtt ellenőrizhetjük, hogy a program milyen sorokat generál. Ha a "teszt" kapcsolót kikapcsoljuk, akkor egy ellenőrző kérdést követően megtörténik a tervsorok rögzítése, az eredmény itt is megjelenik egy táblázatban.

A generált értékek a napló módosításával változtathatóak.

# 4 ÖSSZETETT KERESÉS, LISTÁZÁS, KIMUTATÁSOK (MENÜ : 1 / C)

Az összetett kereső segítségével mind az eszközökről, mind a karbantartási napló eseményeiről tetszőleges lekérdezéseket készíthetünk, azokat listázhatjuk, vagy a lekérdezés eredménye alapján összesítéseket készíthetünk.

A képernyő felső harmadában az **eszközökre** vonatkozólag állíthatunk be feltételeket, ehhez az adatmező fölötti kapcsolót be kell kapcsolnunk. A szöveges adatmezők (megnevezés, típus, gyártó) további két kapcsoló található. "A = a", bekapcsolt állapotában a kis és nagy betűk között nem tesz különbséget a keresés, "[T]" bekapcsolása esetén nem szó eleji keresés történik, hanem a beírt szórészlet a szövegben bárhol előfordulhat.

Telepítés dátum esetében megadható egy intervallum, ha a két határérték egyike elhagyható, így bizonyos dátum előttieket, vagy az utániakat kaphatjuk eredményül.

Az eredmény egy táblázatban jelenik meg, ahonnan különböző listákat indíthatunk.

| Áteonostá                    | V Megnevezés        |                                                                                                    | T Tinus                | E G              | vártó                       |
|------------------------------|---------------------|----------------------------------------------------------------------------------------------------|------------------------|------------------|-----------------------------|
| Azonosilo                    | targ                |                                                                                                    |                        |                  | Juno                        |
| Besorolás D<br>Számításter Ú | Üzem ∏<br>zem 1 → 1 | Telephely     Image: Comparison of the second second | Telepítés<br>017.11.14 | 2018.11.14       | └ Költségviselő:<br>KTG 3 v |
| Karbantartás                 | i napló             | • Minden C Te                                                                                                    | erv C Elkész           | ült C Elkészültt | erv C Tervezetlene          |
|                              |                     |                                                                                                    | Karbantartas           | TMK 2            | KTG 1                       |
| Teljesítés dátuma            | Karba               | ntartó 🔽 Dolgozó:                                                                                                    | Üzem                   | Telephely        | Költségviselő               |
| 2016.02.11 201               | 6.02.18 TMK 2       | 👻 Külső 🛵 💌                                                                                                    | Üzem 1                 | ✓ Telephely 1    | 👻 KTG 3 👻                   |
|                              | ma 🥅 Átvevi         | 5 🗆 🗆 Át                                                                                                    | vétel:                 | 🔽 Eszki          | öz állapot                  |
| munka atvetel datu           | 0 11 1/             | or 🔻                                                                                                    |                        | Eszköz           | rendben 💌                   |
| 2018.11.07 201               | Supervis            |                                                                                                    |                        |                  |                             |
| 2018.11.07 201               | Supervis            |                                                                                                    |                        |                  | 1                           |
| Rendezettség                 | Supervis            |                                                                                                    |                        |                  | <b>P</b> +                  |

47. Ábra - Összetett keresés - Beállítások

A képernyő középső részén találjuk a karbantartási napló adataira vonatkozó beállításokat, amelyeket a "**Karbantartási napló**" kapcsolóval be kell kapcsolnunk.

A képernyő alsó részén a rendezettség állítás, valamint a különböző táblázatok választására szolgáló nyomógombok vannak.

| Karbantartási napló nincs | Karbantartási napló van |
|---------------------------|-------------------------|
| Állóeszköz szám           | Állóeszköz szám         |
| Gyári szám                | Gyári szám              |
| Technológiai jel          | Technológiai jel        |
| Besorolás                 | Besorolás               |
| Megnevezés                | Megnevezés              |
| Típus                     | Típus                   |
| Gyártó                    | Gyártó                  |
| Üzemeltető                | Üzemeltető              |
| Telephely                 | Telephely               |
| Telepítés dátum           | Telepítés dátum         |
| Költséghely               | Költséghely             |
|                           | Karbantartás jelleg     |
|                           | Karbantartás év + hónap |
|                           | Karbantartás típus      |
|                           | Karbantartó             |
|                           | Teljesítés dátum        |

A karbantartási napló kapcsolótól függően a lista tartalma kétféle lehet

A beállított rendezettségnek hatása van a lehetséges lista típusokra is.

## 4.1 ESZKÖZÖK - TÁBLÁZAT

Eszközök : A nyomógombra kattintva minden esetben csak az eszköz adatokat tartalmazó táblázathoz jutunk, akkor is, ha a lekérdezés feltételeit a munkalapokra vonatkoztattuk.

| Z SZ.   | Gyári s:              | Besorolás  | Fakk  | Megnevezés             |     | Típus   | Gyártás | Üzem     | Telephely  | Tel |
|---------|-----------------------|------------|-------|------------------------|-----|---------|---------|----------|------------|-----|
| (00002) | 257205                | Megmunká   | 25    | Mazak Megm.közp.       |     | FH-1080 | 2008    | B-2      | Forgácsol  | 20( |
| (00011) | 17823                 | Eszterga   | 32    | Martin eszterga        |     | DLZ-503 | 1968    | Szerszám | Szerszám   | 20( |
| (00015) |                       | Eszterga   | 20    | Tos eszterga           |     | SV 18 R | 1986    | тмк      | тмк        | 20( |
| (00019) | 18 000                | Lángvágó   | Észak | Messer Cortina         |     | Lángvág |         | Lángvágó | Lángvágó   | 20( |
| (00020) | 286 037               | Lángvágó   | Közép | Messer plazma          |     | Plazmav | 2006    | Lángvágó | Lángvágó   | 20( |
| (00021) | 23                    | Lángvágó   | Dél   | Agrikon szemcseszóró   |     | SR-1500 | 1994    | Lángvágó | Lángvágó   | 20( |
| (00032) | 106984                | Daraboló r | 28    | Lemezolló              |     | EHS 16- | 1993    | B-1      | Daraboló r | 20( |
| (00033) | 786240                | Daraboló r | 26    | HL élhajlító           |     | 362x600 | 1991    | B-1      | Daraboló r | 20( |
| (00069) | 258                   | Nem hazn   | l.    | Cloos Manumag 2 400 A  | B-3 | GLC 403 | 1993    | Nem hasz | Nem hasz   | ι.  |
| (00077) | P10703                | Nem hazn   |       | Lincoln Idealarc 420 A | B-3 | CV420   |         | Nem hasz | Nem hasz   | 1.  |
| (00078) |                       | Nem hazn   | l.    | Esab Mig 500 A B-3     | 5   | 500 tw  |         | Nem hasz | Nem hasz   | i . |
| (00080) | 1 <mark>4</mark> 6031 | Nem hazn   | l.    | Rehm Synergic 500 A    | B-3 | 504     |         | Nem hasz | Nem hasz   | i . |
| (00081) | P10703                | Nem hazn   | i.    | Lincoln Idealarc 500 A | B-3 | CV 505  |         | Nem hasz | Nem hasz   | ι.  |
| (00090) | 452137                | Nem hazn   |       | Merkle 450 A           | B-3 | M 452 D |         | Nem hasz | Nem hasz   | •   |

48. Ábra - Eszközök táblázat

## 4.2 KARBANTARTÁSI ESEMÉNYEK - TÁBLÁZAT

Karbantartási események : A nyomógomb csak abban az esetben érhető el, ha a "Karbantartási napló" rész be van kapcsolva. A megjelenő táblázatban az eszköz adatok mellett a munkalap adatok is láthatóak. Igy a táblázatban az eszközre vonatkozó adatok több sorban is szerepelhetnek, minden karbantartási napló sor előtt láthatóak az eszköz adatai.

| Üzem    | Telephely | Telepítés  | Költséghe  | Bejele | Terv | TervT | erv nap | Hiba                   | Terv | Típus                 | Terv DolgTerv ktg | Megnevezés            |
|---------|-----------|------------|------------|--------|------|-------|---------|------------------------|------|-----------------------|-------------------|-----------------------|
| 1-2     | Forgácsol | 2008.01.01 | MAZAK m    |        |      |       |         | 1000 üzemórás szer     | E    | Váratlanhiba munkala  |                   | 1000 üzemórás szer    |
| 1-2     | Forgácsol | 2008.01.01 | MAZAK m    |        |      |       |         | 2000 üzemórás szer     | E    | Váratlanhiba munkala  |                   | 2000 üzemórás szer    |
| 1-2     | Forgácsol | 2008.01.01 | MAZAK m    |        |      |       |         | 3000 üzemórás szer     | E    | Váratlanhiba munkala  |                   | 3000 üzemórás szer    |
| -2      | Forgácsol | 1980.01.01 | NC egyéb   | 200    |      |       |         | Kereszt és hosszirái   | E    | Váratlanhiba munkala  |                   | X,Z golyósorsók,csa   |
| 1-2     | Forgácsol | 1980.01.01 | NC egyéb   |        |      |       |         | Erős zaj hallható az c | E    | Tervezett karbantart: |                   | Főorsó csapágyazá:    |
| 1-2     | Forgácsol | 1980.01.01 | NC egyéb   |        |      |       |         | A mellékajtómű nem t   | E    | Tervezett karbantart: |                   | Karbantartás.         |
| 1-2     | Forgácsol | 1980.01.01 | NC egyéb   |        |      |       |         | Zajos a fômotor.       | E    | Váratlanhiba munkala  |                   | Főmotor csapágyaza    |
| -2      | Forgácsol | 1980.01.01 | NC egyéb   |        |      |       |         | Z tengelyen nem ves    | E    | Váratlanhiba munkala  |                   | Forgó jeladó javítás. |
| em hasz | Nem haszi | 1997.01.01 | NC egyéb   |        |      |       |         | Nincs főorsó előtolás  | E    | Váratlanhiba munkala  |                   | Előtoló motor csere.  |
| -2      | Forgácsol | 1997.01.01 | NC horizor |        |      |       |         | A gép Z irányban fol   | E    | Váratlanhiba munkala  |                   | Olvasófej csere.      |
| -2      | Forgácsol | 1997.01.01 | NC horizor |        |      |       |         | Zajos az orsóház.      | E    | Tervezett karbantart: |                   | Fogaskarakek cseré    |
| 1-2     | Forgácsol | 1997.01.01 | NC horizor | 2.5    |      |       |         | Y golyósorsó takaró    | E    | Tervezett karbantart: |                   | Y golyósorsó takaró   |
| 1-2     | Forgácsol | 1997.01.01 | NC horizor |        |      |       |         | Nem áll stabilan a fốc | E    | Váratlanhiba munkala  |                   | Behúzó patron csere   |

49. Ábra - Karbantartási eseménynapló táblázat

#### 4.3 KIMUTATÁSOK

A karbantartási eseménynapló listázásánál is megtörténnek a tervezett és a tényleges költségek, a munkaórák összesítése, erre azonban van egyszerűbb lehetőségünk is.

A "**Kimutatáso**k" nyomógombra kattintva egy ablakban összesítés szempontot választhatunk. (A nyomógomb csak a karbantartási napló bekapcsolt állapotánál érhető el.)

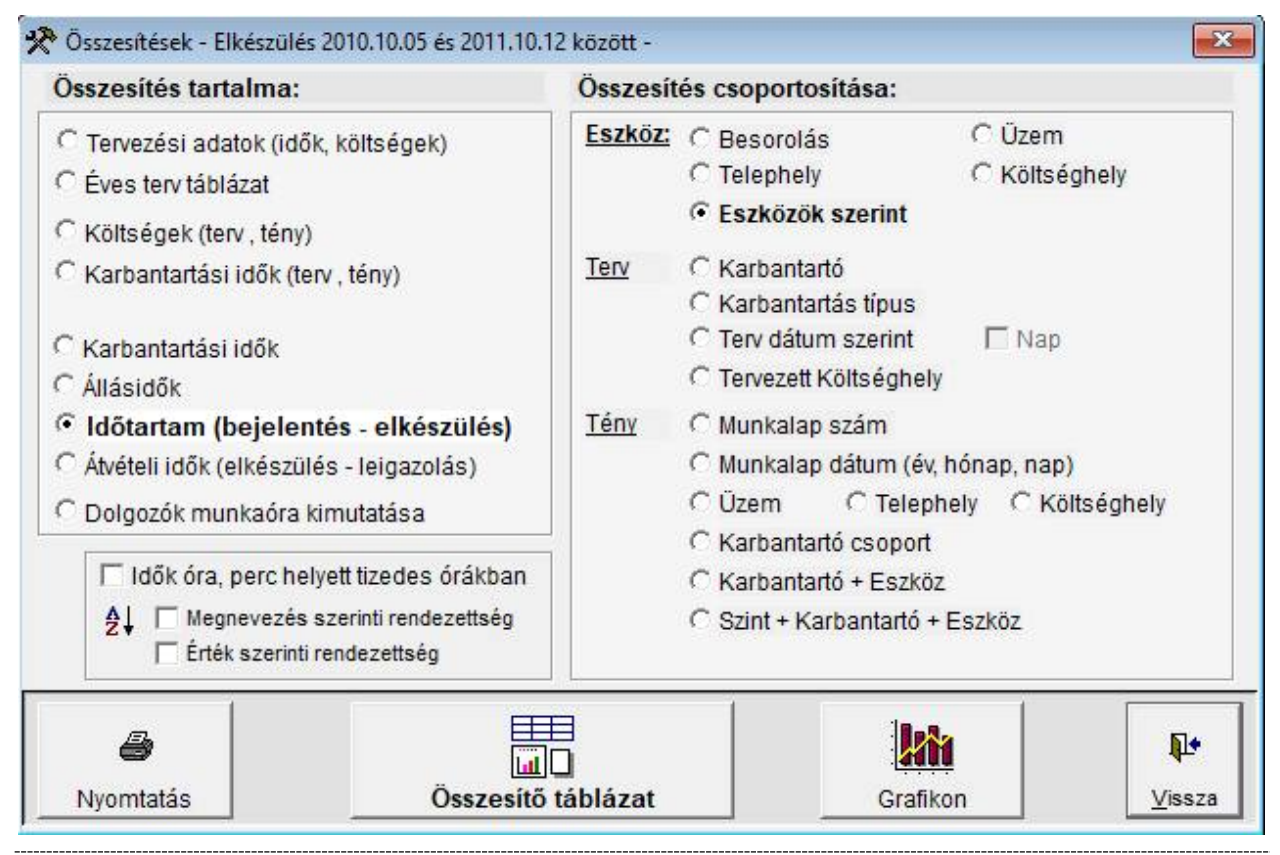

50. Ábra - Kimutatások választása

Az itt kiválasztott szempontok kombinálva értendők az egyéb lekérdezési beállításokkal, az összesítés az elkészült eredményhalmazra vonatkozik.

| Megnevezés                            | Terv óra | Terv perc | Tény óra | Tény perc | Aleszk.szán |
|---------------------------------------|----------|-----------|----------|-----------|-------------|
| Mazak Megm.közp (00002) - 630400      | 16       |           | 60       |           | (00002)     |
| EAN-400 Eszterga - 35 - 630200        | 16       | e o       | 72       | 0         | 35          |
| Koordináta fúró Tátrai - 569 - 630200 | 8        | ¢.        | 12       |           | 569         |
| Husar Megm.közp 45 - 630200           | 8        | Ó         | 5        |           | 45          |
| Koordináta rúró Mede - 46 - 630200    | 8        | Ó.        | 4        |           | 46          |
| Defum horizont - 130 - 630100         | 0        | ė.        | 129      |           | 130         |
| Union marógép - 53 - 630000           | 16       | Ó.        | 6        |           | 53          |
| Union marógép - 56 - 630000           | 8        | Ó.        | 12       |           | 56          |
| Csepel marógép - 58 - 630000          | 24       | ė.        | 28       |           | 58          |
| Martin eszterga - (00011) - 630000    | 48       | ¢.        |          |           | (00011)     |
| Csepel radiál fúrógép - 40 - 630000   | 4        | i o       | 4        |           | 40          |
| Mazak eszterga úl - 1052 - 630200     | .30      | 0         | 66       |           | 1052        |

51. Ábra - Kimutatások táblázat (terv és tény idők eszközök szerint)

| 3 | 🕈 Éves táblázat : 2011                   |        |         |         |         |       |        |        |            |
|---|------------------------------------------|--------|---------|---------|---------|-------|--------|--------|------------|
| Г | Megnevezés                               | Január | Február | Március | Április | Május | Június | Július | Augu       |
| Γ | Mazak Megm.közp 2008 - FH-10800          | HIBA   |         |         |         |       |        |        |            |
| Γ | Mazak Megm.közp 2008 - FH-10800          |        |         |         |         |       | TERV   |        |            |
| Γ | EAN-400 Eszterga - 1980 - EEN-400/150(   |        | HIBA    |         |         |       |        |        | (          |
| Γ | Koordináta fúró Tátrai - 1978 - VR5NB    | TERV   |         |         |         |       |        |        |            |
| Γ | Koordináta fúró Tátrai - 1978 - VR5NB    | HIBA   |         |         |         |       |        |        |            |
| Γ | Husar Megm.közp 1977 - MC-500            | TERV   |         |         |         |       |        |        |            |
| Γ | Koordináta rúró Mede - 1979 - VR5NB      | TERV   |         |         |         |       |        |        |            |
| Γ | Defum horizont - 1996 - DBM-100N         | 1      | - I     |         |         |       |        |        |            |
| Γ | Union marógép - 1979 - FSS 400 VIV2      | TERV   |         |         |         |       |        |        |            |
| Γ | Union marógép - 1979 - FSS 400 VIV2      | 1      | TERV    |         |         |       |        |        |            |
| Γ | Csepel marógép - 1973 - UF-24            |        | TERV    |         |         |       |        |        |            |
| Γ | Csepel marógép - 1973 - UF-24            | 1      |         |         | HIBA    |       |        |        |            |
| Γ | Martin eszterga - 1968 - DLZ-503/3000    |        |         |         |         | TERV  |        |        |            |
| Γ | Martin eszterga - 1968 - DLZ-503/3000    |        |         |         |         |       | TERV   |        |            |
|   | Csepel radiál fúrógép - 1960 - RFH 75/20 | TERV   |         |         |         |       |        |        | •          |
| ſ | Terv Elkészült                           |        |         |         |         |       |        |        | <b>P</b> + |

52. Ábra - Éves terv táblázat

## 4.4 LISTA KÉSZÍTÉS

Listázásokat az eredménytáblázat képernyő alján lévő nyomógombbal kérhetjük. A megjelenő képernyőn kiválaszthatjuk a kívánt lista típust

| .ista tipus:                                                             |         |
|--------------------------------------------------------------------------|---------|
| Terv munkalap lista                                                      | TERV_00 |
| Eszközönkénti terv munkalap lista                                        | TERV_01 |
| Tervsor lista (dolgozószámmal)                                           | TERV_02 |
| Tervsor lista (dolgozószámmal)-(egyszerúbb lista)                        | TERV_03 |
| Munkalap lista                                                           | MLP_0   |
| Munkalap lista - Részletes                                               | MLP_0a  |
| Munkalap lista - csak tény adatok                                        | MLP_0b  |
| Eszközönkénti munkalap lista                                             | MLP_1   |
| Eszközönkénti munkalap lista - Részletes                                 | MLP_1a  |
| Eszközönkénti munkalap lista - Részletesebb                              | MLP_1b  |
| Eszközönkénti munkalap lista - Részletesebb - Importált anyag értékkel   | MLP_1c  |
| Eszközönkénti munkalap lista - Részletesebb - Feljegyzett anyag értékkel | MLP 1d  |
|                                                                          |         |
|                                                                          | Į.      |
| Nuomtatási kán előnázat                                                  | Vise7a  |

53. Ábra - Nyomtatási lista választás

A nyomtatás először mindig egy előnézeti képen jelenik meg, amit egy megjelenő eszköztár nyomógombjaival kezelhetünk (az oldalak között lapozhatunk, az oldalt nagyíthatjuk, kicsinyíthetjük, vagy elindíthatjuk a tényleges nyomtatást).

| 10                  |              |                 |                   |           | Ha                       | nkalap lista (E                          | ezkdzdk ezer         | (int)                             |                               |                                      |
|---------------------|--------------|-----------------|-------------------|-----------|--------------------------|------------------------------------------|----------------------|-----------------------------------|-------------------------------|--------------------------------------|
| l esarol            | \$6          |                 |                   |           |                          |                                          |                      | Ü                                 | zemetelő                      | Telepítés                            |
| leru é <del>v</del> | Állóse<br>há | szköz<br>Jelleg | Gyáriezá<br>Típue | im<br>Cég | Techn. jel<br>Kartuul.ez | Mecnevezéc<br>Rendeléc Munkan<br>Tény cé | Tipus<br>év<br>ig    | Gyánó<br>Terv anyag<br>Tény anyag | Telep<br>Teru di)<br>Tény di) | hely Kıqı, hely<br>Munkalap<br>Dátum |
| TARG                | 00001        |                 | 2699.89           |           | 10-D1                    | Diesel emelővillás<br>targonca           | 2002/EMA4Y           | А                                 | 0017 TLPI                     | 1959.05.12 KTG1                      |
| 2002                | 10           | г               | ΓV .              | TARG      |                          | Fávizs<br>zaco                           | gélel                | 0,00                              | 0,70                          | 00105                                |
| 2003                | 111          | E               | F٧                | TARG      |                          | Fŭdas                                    | gálal                | 0,00                              | 0,00                          | 4021010                              |
| 2002                | D6           | r               | 5Y                | TARG      |                          | Szerk<br>Tenco                           | vitz x:: 1           | 0,00                              | 0,70                          | 00179                                |
| 2003                | D2           | Г.              | 5Y                | ТАБС      |                          | Szerk                                    | міт.к <u>.</u> , ?   | 0,00                              | 0,70                          | 00114                                |
| 2003                | DG           | r ····          | 57                | табо      |                          | Szerk                                    | ონჯეე                | n,m                               | 0,70                          | 40000200                             |
| Teru-ar             | <b>W</b> 40  |                 |                   | dij       | 0,01                     | 0 <b>,0</b> D Id                         | inv-anyag l          | <b>00</b> 0,00 <b>"</b>           | 2500 00                       | <b>3500</b> .00                      |
| TARG                | 00002        |                 | 943/86            |           | J-02                     | Diesel emelővillá:                       | Print Preview        | 1.1.                              |                               |                                      |
|                     |              |                 |                   |           |                          | targonca                                 |                      |                                   | 75%                           |                                      |
| 2002                | 11           | E               | FY                | TARG      |                          | Fǔdās<br>Targ                            | yalal                | 0,00                              | 0,10                          | 6<br>2002 11.51                      |
| 2003                | 11           | E               | FY                | TARG      |                          | Fővias                                   | yálal                | 0,00                              | 0,20                          |                                      |
| 2003                | 03           | E               | S٧                | TARG      |                          | Szerk.                                   | viusg 1              | 0,00                              | 0,20                          |                                      |
| 20019               |              | Т               | 54                | TARG      | ********                 | Sterk                                    | v <del>in</del> e: 2 | 0.00                              | 0.00                          |                                      |

54. Ábra - Lista nyomtatási kép

# 5 ALAPADATOK

Az alapadatok az adatkezelés közben használt kódolt értékeket tartalmazzák (lenyíló listák tartalmai).

- 1, Besorolás
- 2, Besorolás + Kiegészítő adatok
- 3, Kiegészítő adatok
- 4, Kiegészítő adat értékek
- 5, Kiegészítő adat + Értékek
- 6, Karbantartás típusok
- 7, Karbantartók
- 8, Üzemeltetők
- 9, Telephelyek
- A, Költséghelyek
- B, Dolgozók
- C, Javítást igazolók
- D, Anyagok
- E, Mennyiségi egységek
- F, Anyag csoportok

A kódok áttekintésére, kezelésére egységes képernyő szolgál. A képernyő felső részén egy listában láthatóak az értékek, alul pedig az adatkezelésre szolgáló nyomógombok vannak.

| Megnevezés           | Kód     |
|----------------------|---------|
| Hegesztőgép          | HG300   |
| Diesel targonca      | TARGD   |
| Elektromos targonca  | TARGE   |
| Eszterga             | ESTRG   |
| Forgódaru            | FDARU   |
| Futómacska           | FUTOM   |
| Gyalogkíséretű targ. | TARGG - |
| Hegesztő forgató     | HEGFR   |
| Horizont             | HORIZ   |
| Híddaru              | HIDDR   |
| Koordináta fúrógép   | KDRFG   |
| Kosaras emelő        | KOSEM   |
| Marógép              | MAROG   |
| Marógép VEB Heck.    | MARVH   |
| Megmunkáló központ   | MEGMK   |
| Padiál fúrágán       |         |

55. Ábra - Alapadatok módosítása

A kódtábla nyomtatható, EXCEL táblázatba exportálható, új felvitel, a módosítás a korábban leírt megoldásokkal megegyező.

#### 5.1 KARBANTARTÁS TÍPUSOK

A karbantartás típus esetében a megnevezésen és a kódon kívül két másik értéket is szükséges megadnunk.

- Időköz : a karbantartás típus periódusideje hónapokban
- Szükségesség : a karbantartási jötelezettség szintje (Hatósági, Kötelező, Gyártó általi, Javasolt, Egyedi)

Mindkét érték a tervezés közbeni automatikus tervsor generálásnál játszik szerepet. Generáláskor az eszközökhöz rögzített karbantartás típus (típusok) alapján készülnek a tervsorok, az itt beállított paraméterek szerint.

| Megnevezés                                           | Kód  |    |  |  |  |
|------------------------------------------------------|------|----|--|--|--|
| Hibabejelentés                                       | HIBA |    |  |  |  |
| Váratlanhiba munkalap                                | MLAP |    |  |  |  |
| Tervezett karbantartás                               |      |    |  |  |  |
| Karbantartást nem igénylő vagy bérbeadott gép-berend | 0000 |    |  |  |  |
| Napi Ellenőrzés, Karbantartás                        |      |    |  |  |  |
| Üzemeltetés esetén végzendő Ellenőrzés, Karbantartás | EKUZ |    |  |  |  |
| Negyedéves Ellenőrzés, Karbantartás                  |      |    |  |  |  |
| Féléves Ellenőrzés, Karbantartás                     | EK06 |    |  |  |  |
| Éves Ellenőrzés, Karbantartás                        | EK12 |    |  |  |  |
| 4 havonta szerkezeti vizsgálat                       | SZ04 | ]_ |  |  |  |
| 3 évente fővizsgálat                                 | FV36 |    |  |  |  |
| 3 havonta szerkezeti vizsgálat                       | SZ03 |    |  |  |  |
| 2 évente fővizsoálat                                 | FV24 |    |  |  |  |
| Megnevezés                                           | Kód  |    |  |  |  |
| 4 havonta szerkezeti vizsgálat                       | SZ04 |    |  |  |  |
| ldőköz: 4 🔺 hónap Szükségesség: Egyedi               |      |    |  |  |  |

56. Ábra - Karbantartás típusok

Az első három típus (hibabejelentés, váratlanhiba munkalap, és tervezett karbantartás) nem módosítható, nem törölhető.

## 5.2 BESOROLÁS + KIEGÉSZÍTŐ ADATOK

Minden besoroláshoz beállítható, hogy milyen kiegészítő adat tartozzon hozzá, adatrögzítéskor milyen kiegészítő adat megnevezések jelenjenek meg.

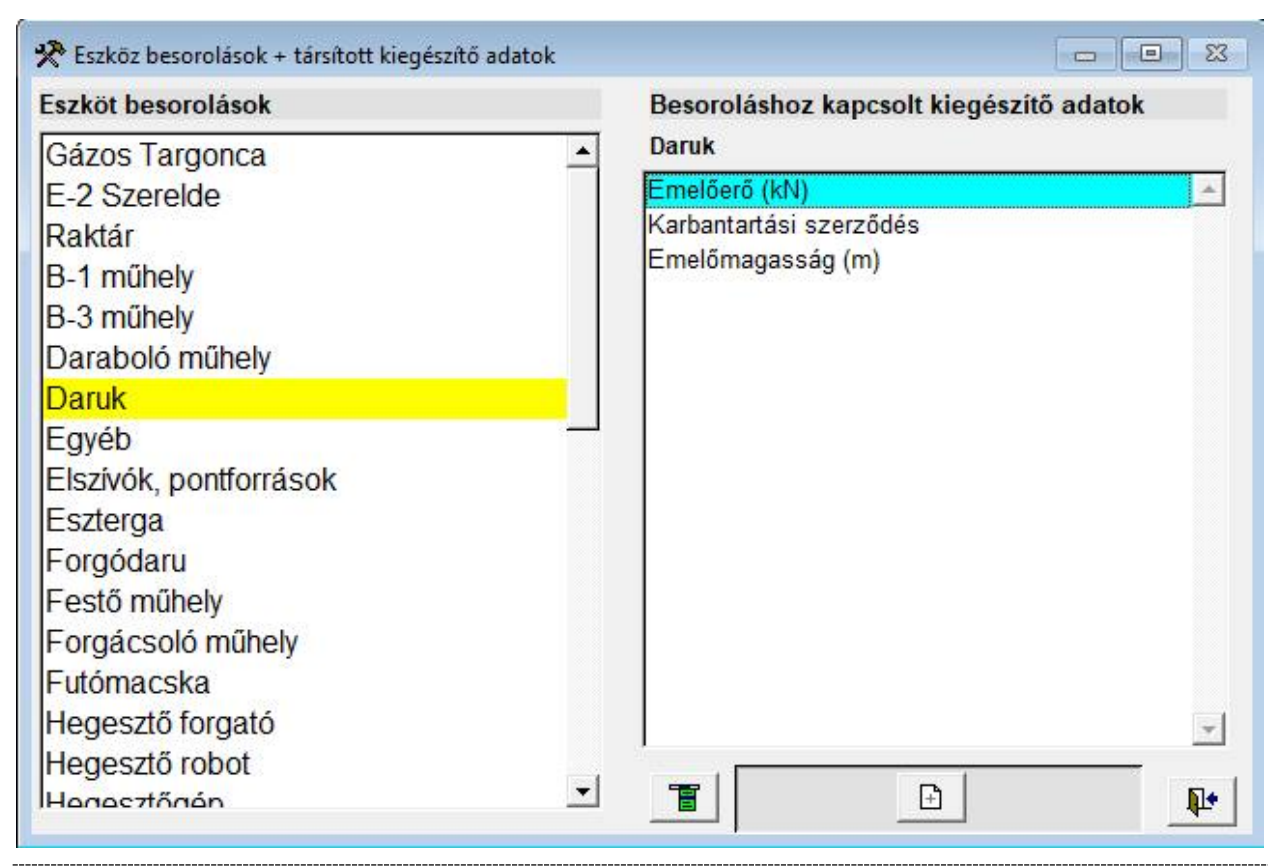

57. Ábra - Besorolás + Kiegészítő adatok

A képernyő bal oldali részén a korábban rögzített besorolások láthatóak, jobb oldalon pedig a választott besoroláshoz társított kiegészítő adatok.

Az új felvitel nyomógombbal kérhetjük újabb adatok társítását, ekkor baloldalon megjelenik a választható adatmegnevezések listája. A választott listaelemen kétszer kattintva, vagy a "+" nyomógombot használva a megnevezés átkerül a jobb oldali listába.

🔻 A törlés nyomógombbal a társításokat bármikor meg is szüntethetjük

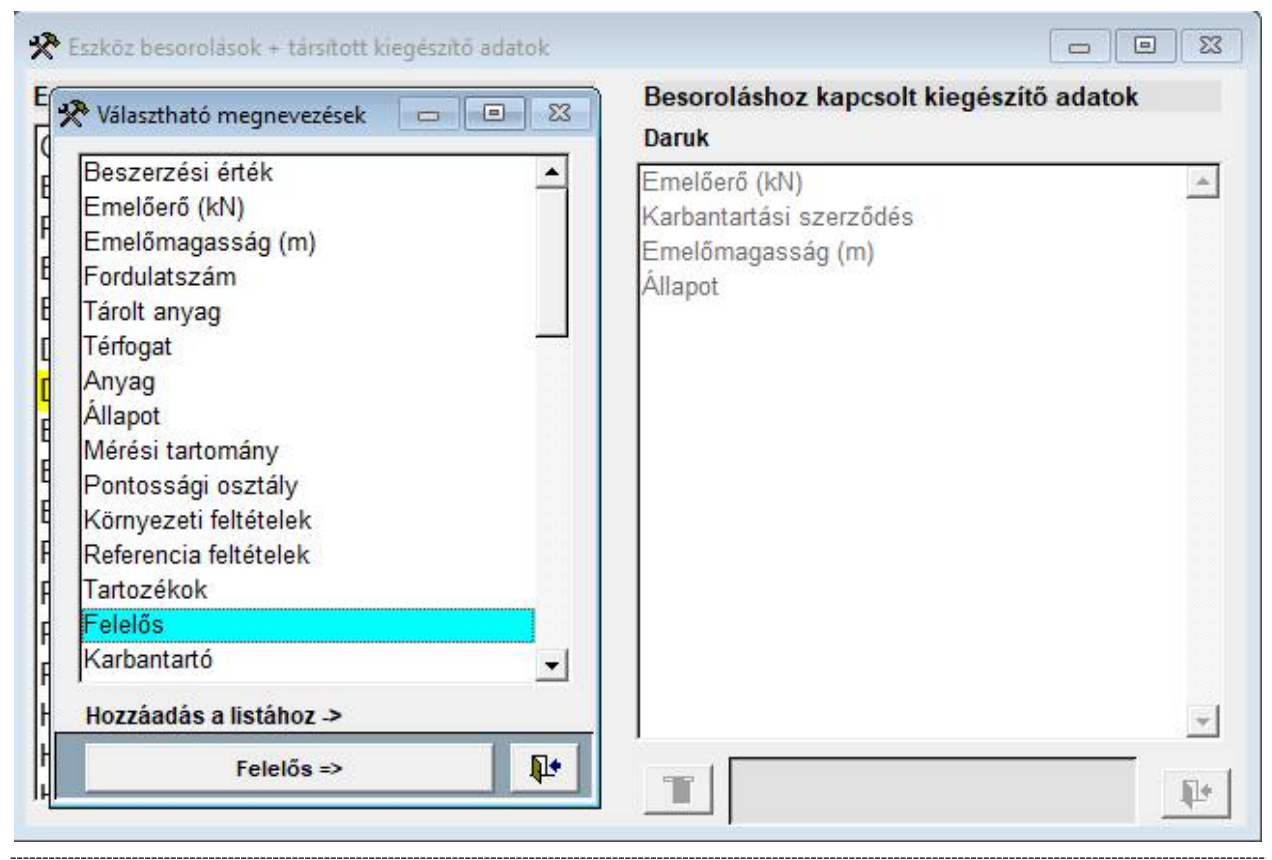

58. Ábra - Besoroláshoz kiegészítő adat választás

Újabb minősítést, vagy kiegészítő adatot külön menüpont alatt rögzíthetünk, ez a képernyő csak az egymáshoz rendelést szolgálja.

## 5.3 KIEGÉSZÍTŐ ADATOK - VÁLASZTHATÓ ÉRTÉKEK

A kiegészítő adatok bármelyikéhez hozzárendelhetünk előre meghatározott értékeket, amelyek kitöltés közben jobb egérgombbal kattintva egy menüben jelennek meg.

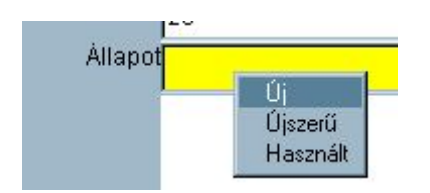

A kiegészítő adatok megnevezéseit egy másik menüpont alatt módosíthatjuk (Főmenü + (2)-Alapadatok + (3)- Kiegészítő adatok), a lehetséges értékeket azonban a hozzárendelés közben is módosíthatjuk, bővíthetjük.

| Kiegészítő adat                                                                                             | Hozzárendelt választható értékek |
|----------------------------------------------------------------------------------------------------|----------------------------------|
| Beszerzési érték<br>Emelőerő (kN)<br>Emelőmagasság (m)<br>Fordulatszám<br>Tárolt anyag<br>Térfogat<br>Anyag | Mérési tartomány<br>első         |
| Állapot<br>Mérési tartomány                                                                                 |                                  |
| Pontossági osztály<br>Környezeti feltételek<br>Referencia feltételek<br>Tartozékok<br>Felelős               |                                  |
| Karbantartó                                                                                                 |                                  |

59. Ábra - Kiegészítő adatok - Választható értékek

Az új felvitel nyomógombbal kérhetjük újabb adatok társítását, ekkor baloldalon megjelenik a választható adat értékek listája. A választott listaelemen kétszer kattintva, vagy a "+" nyomógombot használva a megnevezés átkerül a jobb oldali listába.

Listából való **törlés** a "Menü" nyomógomb menüjében található, a társításokat bármikor meg is szüntethetjük.

| 🛠 Választható értékek |   | Hozzárendelt választható | értékek |
|-----------------------|---|--------------------------|---------|
| első<br>második       | - | Mérési tartomány         |         |
| harmadik              |   | elsö                     |         |
|                       |   |                          |         |
|                       |   |                          |         |
|                       |   |                          |         |
|                       |   |                          |         |
|                       |   |                          |         |
| harmadik              |   |                          |         |
|                       |   |                          |         |

60. Ábra - Kiegészítő adatok - Érték hozzárendelés

Hozzárendelés készítése közben a baloldalon megjelenő ablak nyomógombjaival a korábban ismertetett módon végezhetünk módosítást, vagy bővítést.

# 6 TECHNIKAI MŰVELETEK (MENÜ: 5)

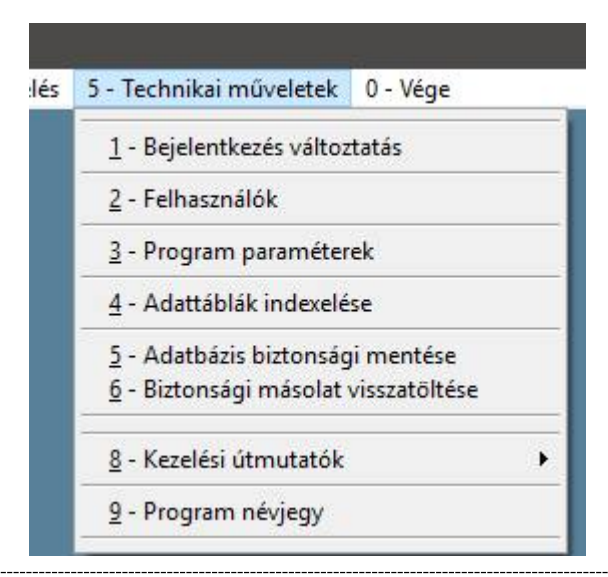

61. ábra – Technikai műveletek menü

#### **6.1 BEJELENTKEZÉS VÁLTOZTATÁS**

A program újraindítása nélkül kérhetjük ismét a bejelentkezési képernyőt (felhasználó / jelszó).

#### 6.2 FELHASZNÁLÓK

Beállítható a **programot használók listája** is. Újabb felhasználó esetében kötelezően kitöltendő egy rövid azonosító (bejelentkezés), egy név, elérhetőségi adatok, valamint különböző tevékenységekhez beállítható jogosultságok.

Minden felhasználó számára nem csak az adott funkció engedélyezhető, vagy tiltható, hanem az ahhoz kapcsolódó menüpont is tiltható. Azaz valakinek beállítható az, hogy megnézze az alapadatokat (módosíthat, vagy sem – első "pipa"), vagy a menüpont is letiltott lesz, azaz meg sem nézheti az alapadatokat. Így elérhető, hogy pl. csak hibabejelentésre jogosult felhasználó csak azt az egyetlen menüpontot használhatja, semmi másba nem nézhet bele.

| 🛠 Felhasználó                         | δk                   |         |                                              |            |
|---------------------------------------|----------------------|---------|----------------------------------------------|------------|
| IGLU                                  | Supervisor           | Üz 📤    | IGLU : Jogosultságok                         |            |
| USER1                                 | Felhasználó 1        |         | MÓDO SÍTÁ SOK és MENÜK engedélyezés          | e          |
| USER2                                 | Felhasználó 2        | 1       | 🔽 Paraméterek 🗹 🔽 Felhasználók               |            |
| VENDEG                                | VENDEG               | Vei     | Alapadatok 🗹 🔽 Eszköz adatok                 |            |
|                                       |                      |         | TEVÉKENYSÉGEK és MENÜK engedélyezés          | se         |
|                                       |                      |         | ✓ Hibabejelentés ☑ ✓ Terv készítés           |            |
|                                       |                      |         | Elkészült terv munkalap rögzítés             |            |
|                                       |                      | -       | ✓ Váratlanhiba munkalap készítés             |            |
| Azonosító                             | Név                  |         | I Munka igazolás III                         |            |
| IGLU                                  | Supervisor           |         | ✓ Munkalap igazolas ✓ Összesítések készítése |            |
| · · · · · · · · · · · · · · · · · · · | Üzemeltető           |         | 🗆 Anyagkezelés 🔲 🔽 Készletkezelés            |            |
| Jelszó                                | Cím: 40028 Debrecen, | Rózsahe | 🗍 Üzem zárolások                             |            |
| S 55                                  | Tel.: 20 - 537-33-21 |         | Üzem 1                                       |            |
|                                       | Email: info@iglu.hu  |         |                                              |            |
|                                       |                      |         |                                              |            |
| T                                     |                      | Ð       | <b>*</b>                                     | <b>₽</b> • |
|                                       |                      |         |                                              |            |

62. Ábra - Felhasználók adatai

A jogosultságok beállításánál egy felhasználóhoz beállíthatjuk, hogy mely üzem eszközeihez készíthetnek hibabejelentést. Az eddigi egy üzem helyett több üzem is rögzíthető egy felhasználóhoz.

Az üzem zárolás listához hozzáadni, abból törölni a módosításkor megjelenő '+', '- ' nyomógombokkal lehet.

A beállítás a főmenü 1/2 -tól - 1/0 -ig pontjait érinti (hibabejelentés –...- váratlanhiba munkalapok ellenőrzése), felhasználói üzem zárolás esetén az üzem listában csak a jogosultságoknál beállítottak választhatóak.

Lásd még: <u>1.3 - A program indítása, bejelentkezés - 6. oldal</u>

## 6.3 PROGRAM PARAMÉTEREK

A program paramétereinél beállíthatjuk az adattáblák elérési útját, a mentési mappákat, valamint az adatrögzítésnél használható alapértelmezéseket.

| 6. | 3.1 | <b>A</b> datbázi | S BEÁL | LÍTÁSA |
|----|-----|------------------|--------|--------|
|----|-----|------------------|--------|--------|

| Adatbázis Eszköz a  | latok Karbantartási napló Raktár                                                            |                 |
|---------------------|---------------------------------------------------------------------------------------------|-----------------|
| Adattáblák helye:   | DATA                                                                                        |                 |
| Biztonsági mentés 1 | .: SAVE_1\                                                                                  | <i>``</i>       |
| Biztonsági mentés 2 | .: SAVE_2\                                                                                  | <i>```</i>      |
| Logo kép            | IGLULOGO.BMP                                                                                | $\Box \bigcirc$ |
|                     | <ul> <li>Anyagkezelési modul használata</li> <li>Raktárkezelési modul használata</li> </ul> |                 |
|                     |                                                                                             |                 |
|                     |                                                                                             |                 |

63. Ábra - Program paraméterek – 1 - Adatbázis

#### 6.3.2 ESZKÖZÖK ADATAI

| datbázis Eszkoz | adatok Karl | bantartási napló   Raktá | ar    |                          |          |
|-----------------|-------------|--------------------------|-------|--------------------------|----------|
| Megnevezés:     | Új felvite  | l esetén az alapértelme  | zés:  |                          |          |
| Azonosító       | C Üres      | Sorszám                  |       | ✓ Kötelező kitölteni     |          |
| Gyári szám      | Üres        | C Sorszám                |       | 🗖 Kötelező kitölteni     |          |
| Fakk            | ( Üres      | C Sorszám                |       | Kötelező kitölteni       |          |
| Besorolás       | C Üres      | C Előző ismétlése        | Érték | Hegesztőgép              | •        |
| Karbantartás    | C Üres      | C Előző ismétlése        | Érték | Tervezett karbantartás   | •        |
| Karbantartó     | C Üres      | C Előző ismétlése        | Érték | TMK-1 Forgi              | •        |
| Megnevezés      |             |                          |       |                          |          |
| Típus           | _           |                          |       |                          |          |
| Gyártási év     |             |                          |       |                          |          |
| Üzem            | C Üres      | C Előző ismétlése        | Érték | B-1                      | •        |
| Telephely       | C Üres      | C Előző ismétlése        | Érték | E2 szerelde 💌            |          |
| Költséghely     | C Üres      | C Előző ismétlése        | Érték | Üzemi lakato 👻 🛛 1 - Esz | zköz + 🔻 |
| Telepítés       | C Üres      |                          | Oátum | Kötelező kitölteni       |          |

64. Ábra - Program paraméterek – 2 – Eszközök adatai

Az alapértelmezések beállításánál adatmezőnként meghatározható, hogy üres érték jelenjen meg, az előző érték ismétlése, vagy valamely itt meghatározott érték, valamint szabályozható egyes adatmezők kitöltésének a kötelezősége is mind az eszköz adatokra, mind pedig a munkalapokra vonatkoztatva.

#### 6.3.3 KARBANTARTÁSI NAPLÓ – MUNKALAP ADATOK

| l                     |                        |                   |                       |
|-----------------------|------------------------|-------------------|-----------------------|
| latbázis Eszköz adato | k Karbantartási napl   | 0 Raktár          |                       |
| Karb.ut. szám         | ☐ Kötelező             |                   |                       |
| Megrendelés           | 🗆 Kötelező             |                   |                       |
| Szerződés             | ☐ Kötelező             |                   |                       |
| Terv anyag            | 🗌 Kötelező             |                   |                       |
| Terv díj              | 🗆 Kötelező             |                   |                       |
| Munkalap              | C Üres 🛈 Sorsz         | rám 🔽 Módosítható | 🗖 Csak új felvitelnél |
| Dátum:                | C Üres C Dátun         | n 🔽 Módosítható   | 🗌 Csak új felvitelnél |
| Munkát igazolta:      | C Üres C Dátun         | Módosítható       |                       |
| I Bér kalkulációhoz o | olgozónkénti időmegbor | ntás használata   |                       |
|                       |                        |                   |                       |

65. Ábra - Program paraméterek – 3 – Munkalap adatok

## 6.3.4 Készletkezelés

| 🛠 SZERVIZ - Program beállítások                                                                                                    |  |
|----------------------------------------------------------------------------------------------------|--|
| Adatbázis Eszköz adatok Karbantartási napló Raktár                                                                                                    |  |
| Cikkszám hossz: 9 :<br>ÁFA%: 20 :<br>Raktári bizonylaton cikkszám csak listából választható<br>I Tételeknél a készletmennyiség látható<br>I Kivételezett cikk az anyagfeljegyzéshez is bekerül<br>I Raktár a bizonylat tételeknél választható<br>I Készletlistában bevételezés nélküli cikkek is látszanak<br>Cikk áraknál tizedesek használata |  |
|                                                                                                    |  |

66. ábra - Program paraméterek – 4 – Készletkezelés adatok

## 6.4 ADATTÁBLÁK INDEXELÉSE

Az adatállományok indexelése teljes egészében technikai jellegű művelet. Stabil üzemeltetési környezetben a program használata nem igényli adatállományok indexelését, az indexállományok a program használata közben automatikusan karbantartásra kerülnek. A műveletre esetlegesen üzemzavart követően lehet szükség.

Indexelés közben hálózatos alkalmazás estén csak egy felhasználó lehet a rendszerben! Ha indexelés közben más munkahelyen is használják a programot, az hibához vezet. Ilyen esetben meg kell várnunk a másik felhasználó kilépését, s újra kell kezdenünk az indexelési műveletet.

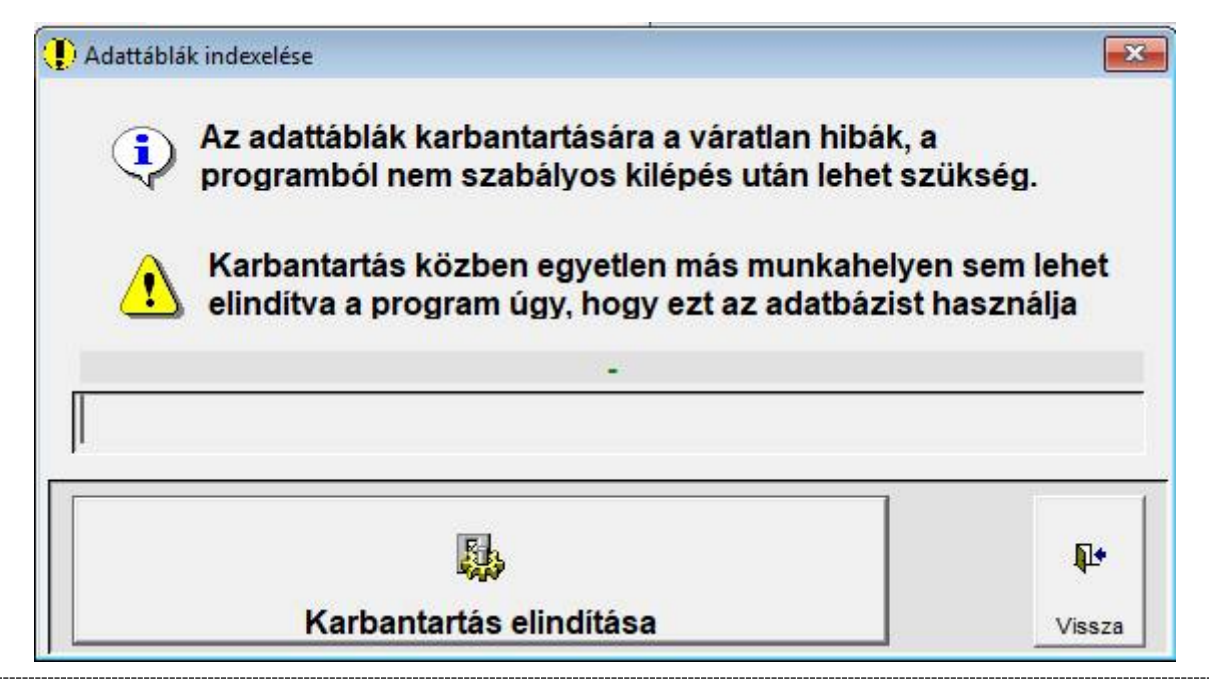

67. Ábra - Adattáblák indexelése

#### 6.5 ADATBÁZIS BIZTONSÁGI MENTÉSE

A biztonsági mentéseket a központi menüből választhatjuk. Mentéseket tetszőleges időközönként végezhetünk, a műveletnek a rendszer adatállományaira nincs hatása.

A menüpont csak abban az esetben választható, ha előzőleg az adatbázis paramétereinek a beállításánál kitöltöttük a mentése helyek útvonalát!

#### Lásd: 6.3 - Program paraméterek - 62. Oldal

Winchesteres mentés esetén két egymástól független helyre készülhet a mentés (két különböző helyen lévő mentési könyvtárba). A két mentési könyvtárba felváltva lehet elkészíteni a mentést, azaz mindig rendelkezésünkre áll az utolsó, és az azt megelőző mentés.

A jobb oldali képernyőrészen lévő választó kapcsolóval választhatjuk ki, hogy a mentés melyik mentési helyre történjen [ (.) ELSŐ mentési hely, () Második mentési . hely]. A mentések képernyőjén alapértelmezésben mindig az a könyvtár van kiválasztva, ahová a soron következő mentésnek készülnie kell.

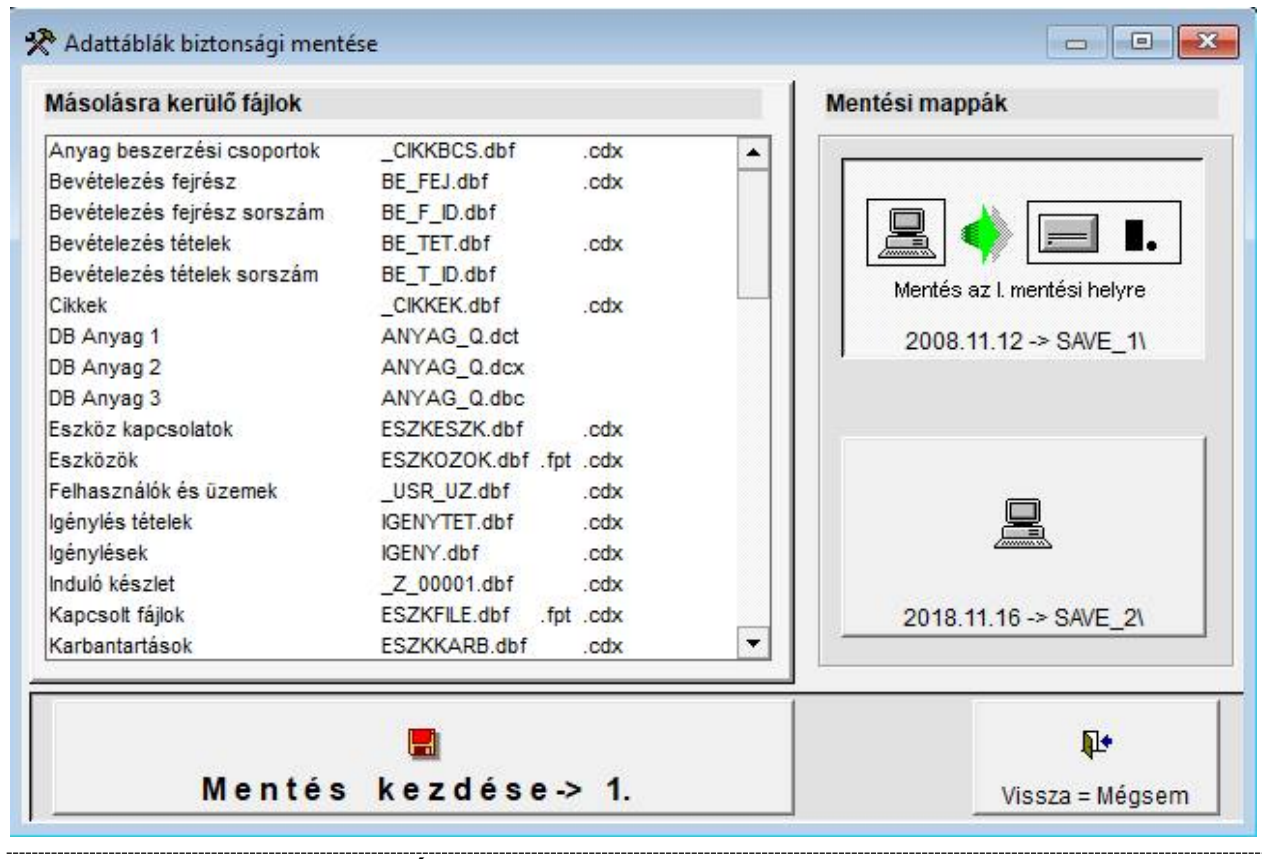

68. Ábra - Adatbázis biztonsági mentése

Hálózatos környezetben használva célszerű a mentési könyvtárakat a helyi gép winchesterén kialakítani (az 'élesben' használt adatok a hálózaton, a biztonsági másolatok attól fizikailag elkülönített eszközön, a helyi gép winchesterén vannak.)

Mentés közben hálózatos alkalmazás estén csak egy felhasználó lehet a rendszerben! Ha mentés közben más munkahelyen is használják a programot, az hibához vezet. Ilyen esetben meg kell várnunk a másik felhasználó kilépését, s újra kell kezdenünk a mentési műveletet.

#### 6.5.1 TELJES MENTÉS, ARCHIVÁLÁS

A program és az adatok teljes mentéséhez elég csak teljes a "SZERVIZ" mappáról egy biztonsági másolatot készítenünk. A "SZERVIZ" mappa tartalmazza az adatbázis, a szükséges programokat, paramétereket, futtatáshoz szükséges komponenseket.

Ha a program bármilyen okból új gépre kerül, akkor elég csak ezt a mappát az új gépre másolnunk, és ahhoz a szükséges hálózati mappabeállításokat elvégeznünk, és a SZERVIZ.EXE azonnal használható újratelepítés nélkül is.

Ügyeljünk arra, hogy a kapcsolt fájlok nem feltétlenül a program mappáján belül vannak, azaz a kapcsolt fájlok mentéséről külön gondoskodnunk kell!

# Ábrajegyzék

| 1. Ábra – Eszköz áttekintő képernyő                              | 5   |
|------------------------------------------------------------------|-----|
| 2. ábra – Eszköz karbantartási napló (munkalapok)                | 5   |
| 3. Ábra - Felhasználó bejelentkezése                             | 6   |
| 4. Ábra - Jelszóváltoztatás                                      | 7   |
| 5. Ábra - A program menüje                                       | 8   |
| 6. Ábra - Eszközök áttekintése                                   | .15 |
| 7. Ábra - Az áttekintő képernyő nyomógombjai                     | .17 |
| 8. Ábra - Keresés menük                                          | .18 |
| 9. Ábra - Adatlap nyomtatás - Helyi menü                         | .18 |
| 10. Ábra - Kiegészítő adatok az eszköz képernyőn                 | .19 |
| 11. Ábra - Kiegészítő adatok módosítása                          | .20 |
| 12. Ábra - Kiegészítő adat - érték menü                          | .20 |
| 13. Ábra - Új kiegészítő adat rögzítése                          | .21 |
| 14. Ábra - Kiegészítő adatok - Helyi menü                        | .21 |
| 15. Ábra - Kiegészítő adat keresés                               | .22 |
| 16. Ábra - Kiegészítő adatok keresési táblázat                   | .23 |
| 17. Ábra - Kiegészítő adatok - Áttekintés - Rendezettség állítás | .23 |
| 18. Ábra - Kiegészítő adatok - Áttekintés - Szűrés beállítás     | .23 |
| 19. Ábra - Kiegészítő adatok - Jobb egérgombra megjelenő menü    | .23 |
| 20. Ábra - Kiegészítő adatok böngészése                          | .24 |
| 21. Ábra - Kapcsolt fájl lista                                   | .25 |
| 22. Ábra - Új fájl választása                                    | .25 |
| 23. ábra – Kapcsolt fájlok                                       | .26 |
| 24. Ábra - Eszköz kapcsolatok lista                              | .26 |
| 25. ábra – Eszköz táblázatban keresés                            | .27 |
| 26. Ábra - Keresési menük                                        | .28 |
| 27. Ábra - Keresés listában                                      | .29 |
| 28. Ábra - Keresés                                               | .29 |
| 29. Ábra - Adatlap nyomtatási menü                               | .30 |
| 30. Ábra - Új eszköz rögzítése                                   | .31 |
| 31. Ábra - Új eszköz rögzítése - 1                               | .32 |
| 32. Ábra - Karbantartási napló - Lista                           | .33 |
| 33. Ábra - Karbantartási napló - Helyi menü                      | .33 |
| 34. Ábra - Hibabejelentés, eszköz keresés                        | .35 |
| 35. ábra – Hibabejelentéshez eszközválasztó lista                | .36 |
| 36. Ábra - Hibabejelentés                                        | .37 |
| 37. ábra – Hibabejelentések figyelése                            | .38 |
| 38. Ábra - Hibabejelentések ellenőrzése                          | .38 |
| 39. Abra - Hibabejelentések táblázat a bejelentő számára         | .39 |
| 40. Abra - Új karbantartási tervsor felvitele                    | .40 |
| 41. ábra – Karbantartási napló lista tervezett sorral            | .41 |
| 42. Abra - Tervezett karbantartás elvégzése                      | .41 |

| 43. Ábra - Tervezetlen javítás rögzítése – Váratlanhiba munkalap | 43 |
|------------------------------------------------------------------|----|
| 44. ábra – Munkalap lista váratlanhiba munkalappal               | 43 |
| 45. Ábra - Munkalap igazolás                                     | 44 |
| 46. Ábra - Tervsorok egyedi generálása                           | 45 |
| 47. Ábra - Összetett keresés - Beállítások                       | 46 |
| 48. Ábra - Eszközök táblázat                                     |    |
| 49. Ábra - Karbantartási eseménynapló táblázat                   | 49 |
| 50. Ábra - Kimutatások választása                                | 50 |
| 51. Ábra - Kimutatások táblázat                                  |    |
| 52. Ábra - Éves terv táblázat                                    | 51 |
| 53. Ábra - Nyomtatási lista választás                            |    |
| 54. Ábra - Lista nyomtatási kép                                  | 53 |
| 55. Ábra - Alapadatok módosítása                                 | 54 |
| 56. Ábra - Karbantartás típusok                                  | 55 |
| 57. Ábra - Besorolás + Kiegészítő adatok                         | 56 |
| 58. Ábra - Besoroláshoz kiegészítő adat választás                | 57 |
| 59. Ábra - Kiegészítő adatok - Választható értékek               | 58 |
| 60. Ábra - Kiegészítő adatok - Érték hozzárendelés               | 59 |
| 61. ábra – Technikai műveletek menü                              | 60 |
| 62. Ábra - Felhasználók adatai                                   | 61 |
| 63. Ábra - Program paraméterek – 1 - Adatbázis                   | 62 |
| 64. Ábra - Program paraméterek – 2 – Eszközök adatai             | 63 |
| 65. Ábra - Program paraméterek – 3 – Munkalap adatok             | 64 |
| 66. ábra - Program paraméterek – 4 – Készletkezelés adatok       | 65 |
| 67. Ábra - Adattáblák indexelése                                 | 66 |
| 68. Ábra - Adatbázis biztonsági mentése                          | 67 |